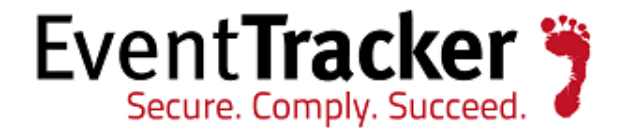

# IIS Web Server Configuration Guide

EventTracker v7.x

EventTracker 8815 Centre Park Drive Columbia MD 21045 www.eventtracker.com

Publication Date: June 11, 2014

# About the document

The purpose of this document is to help users install or customize web server (IIS) on Win 2K12, Win 2K12 R2, Win 2K8, Win 2K8 R2, Win 2K3, Vista and Win 7, with role services required for the proper functionality of EventTracker. These are essential services that should be up and running prior to installing EventTracker. It is supported for all v7.x versions.

#### NOTE:

Please install IIS web server with default selection (that is without any custom selection) if the O/S is Win 2K3.

The information contained in this document represents the current view of Prism Microsystems, Inc. on the issues discussed as of the date of publication. Because Prism Microsystems, Inc. must respond to changing market conditions, it should not be interpreted to be a commitment on the part of Prism Microsystems, Inc. and Prism Microsystems, Inc. cannot guarantee the accuracy of any information presented after the date of publication.

This document is for informational purposes only. Prism Microsystems, Inc. MAKES NO WARRANTIES, EXPRESS OR IMPLIED, AS TO THE INFORMATION IN THIS DOCUMENT.

Complying with all applicable copyright laws is the responsibility of the user. Without limiting the rights under copyright, this Guide may be freely distributed without permission from Prism, as long as its content is unaltered, nothing is added to the content and credit to Prism is provided.

Prism Microsystems, Inc. may have patents, patent applications, trademarks, copyrights, or other intellectual property rights covering subject matter in this document. Except as expressly provided in any written license agreement from Prism Microsystems, Inc. the furnishing of this document does not give you any license to these patents, trademarks, copyrights, or other intellectual property.

The example companies, organizations, products, people and events depicted herein are fictitious. No association with any real company, organization, product, person or event is intended or should be inferred.

© 2014 Prism Microsystems, Inc. All rights reserved.

The names of actual companies and products mentioned herein may be the trademarks of their respective owners.

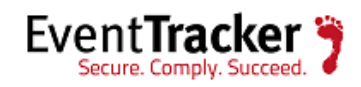

# Table of Contents

| .NET Framework Pre-requisites for EventTracker versions | 3  |
|---------------------------------------------------------|----|
| Win 2K12 and Win 2K12 R2 Server                         | 3  |
| Install and customize Web Server (IIS)                  | 3  |
| Windows 2K8 and 2K8 R2 Server                           | 23 |
| Install Web Server (IIS)                                | 23 |
| Customize Web Server (IIS)                              | 35 |
| Install .NET 3.5 SP1                                    | 36 |
| Windows 7 and Vista                                     | 40 |
| Install and customize Web Server (IIS)                  | 40 |
| Windows 2K3 Server                                      | 45 |
| Install and customize IIS Web Server                    | 45 |
| IIS Settings in Windows 2008 / 2008 R2 / 2012 / 2012 R2 | 51 |

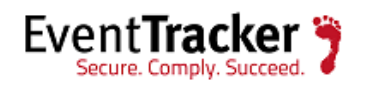

# .NET Framework Pre-requisite for EventTracker versions

| EventTracker Version | .NET Framework Required                                                   |
|----------------------|---------------------------------------------------------------------------|
| Version 7.0 to 7.5   | Install the .NET Framework 3.5 features.                                  |
| Version 7.6          | Install both .NET Framework 3.5 features and .NET Framework 4.0 features. |

# Win 2K12 and Win 2K12 R2 Server

### Install and customize Web Server (IIS)

By default, all role services are not installed while installing IIS 8.0 on Win2k12, Win 2K12 R2 server. You need to manually select **Application Development** and **IIS Management** role services while installing the web server (IIS). These are essential services and should be up and running prior to installing EventTracker.

This section helps to install web server (IIS) with role services required for EventTracker.

- 1 Log on to **Win2k12** server.
- 2 Click Server Manager

icon available in the task bar.

Server Dashboard displays.

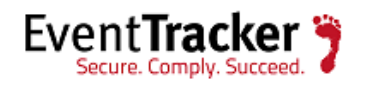

| Server M                      | 1anager • Dashboard • 🕑   🚩 Manage Tools                                  | View Help |
|-------------------------------|---------------------------------------------------------------------------|-----------|
| 🛄 Dashboard                   | WELCOME TO SERVER MANAGER                                                 | ^         |
| Local Server                  |                                                                           |           |
| All Servers                   | 1 Configure this local server                                             |           |
| ■ File and Storage Services ▷ |                                                                           |           |
|                               | QUICK START 2 Add roles and features                                      |           |
|                               | 3 Add other servers to manage                                             | =         |
|                               | WHAT'S NEW         4         Create a server group                        | =         |
|                               |                                                                           |           |
|                               | LEARN MORE                                                                | Hide      |
|                               | ROLES AND SERVER GROUPS<br>Roles: 1   Server groups: 1   Servers total: 1 |           |
|                               | File and Storage 1 Local Server 1                                         |           |
|                               | Manageability     Manageability                                           |           |
|                               | Events Events                                                             |           |
|                               | Performance Services                                                      |           |
|                               | BPA results Performance                                                   |           |
|                               | BPA results                                                               |           |
|                               |                                                                           |           |
|                               | Figure 1                                                                  | ~         |

3 Select Add Roles and Features.

Add Roles and Features Wizard displays.

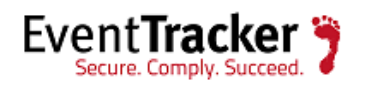

| A                                                                       | Add Roles and Features Wizard                                                                                                    |
|-------------------------------------------------------------------------|----------------------------------------------------------------------------------------------------|
| Before you begin                                                        | DESTINATION SERVER<br>vmesx3-vm8.Toons.local                                                                                                    |
| Before You Begin<br>Installation Type                                   | This wizard helps you install roles, role services, or features. You determine which roles, role services, or<br>features to install based on the computing needs of your organization, such as sharing documents, or<br>hosting a website.                                                                                                    |
| Server Selection<br>Server Roles<br>Features<br>Confirmation<br>Results | To remove roles, role services, or features:<br>Start the Remove Roles and Features Wizard<br>Before you continue, verify that the following tasks have been completed:<br>• The Administrator account has a strong password<br>• Network settings, such as static IP addresses, are configured<br>• The most current security updates from Windows Update are installed<br>If you must verify that any of the preceding prerequisites have been completed, close the wizard,<br>complete the steps, and then run the wizard again.<br>To continue, click Next. |
|                                                                         | Skip this page by default  Previous  Next > Install  Cancel                                                                                                    |

Figure 2

4 Click Next >.

Select Installation Type window displays.

'Role based or feature based selection' option is selected by default. You can select the installation type as per the requirement.

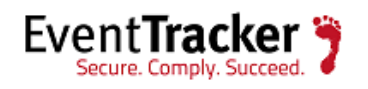

| Ē.                                                                      | Add Roles and Features Wizard                                                                                                    | _ <b>D</b> X                           |
|-------------------------------------------------------------------------|----------------------------------------------------------------------------------------------------|----------------------------------------|
| Select installatio                                                      | on type vme                                                                                                    | STINATION SERVER<br>x3-vm8.Toons.local |
| Before You Begin                                                        | Select the installation type. You can install roles and features on a running physical commachine, or on an offline virtual hard disk (VHD).                                                                                                    | nputer or virtual                      |
| Server Selection<br>Server Roles<br>Features<br>Confirmation<br>Results | <ul> <li>Role-based or feature-based installation<br/>Configure a single server by adding roles, role services, and features.</li> <li>Remote Desktop Services installation<br/>Install required role services for Virtual Desktop Infrastructure (VDI) to create a virtu<br/>or session-based desktop deployment.</li> </ul> | al machine-based                       |
|                                                                         | < Previous Next > Install                                                                                                    | Cancel                                 |

Figure 3

5 Click Next >.

Select destination server window displays.

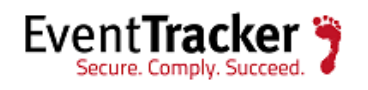

| elect destinat    | ion server           |                            |                                  | DESTINATION SERV<br>vmesx3-vm8.Toons.lo |
|-------------------|----------------------|----------------------------|----------------------------------|-----------------------------------------|
| Before You Begin  | Select a server or a | virtual hard disk on whic  | h to install roles and features. |                                         |
| Installation Type | Select a server f    | from the server pool       |                                  |                                         |
| Server Selection  | O Select a virtual   | hard disk                  |                                  |                                         |
| Server Roles      | Server Pool          |                            |                                  |                                         |
| Features          |                      |                            |                                  |                                         |
| Confirmation      | Filter:              |                            |                                  |                                         |
| Results           | Name                 | IP Address                 | Operating System                 |                                         |
|                   | umerx3-um8 Toon      | as local 102 168 1 71      | Microsoft Windows Server         | 2012 Datacenter                         |
|                   |                      |                            |                                  |                                         |
|                   |                      |                            |                                  |                                         |
|                   | 1 Computer(s) four   | nd                         |                                  |                                         |
|                   |                      | ervers that are running Wi | ndows Server 2012, and that ha   | ave been added by using                 |

Figure 4

- 6 Select Local Server from the server pool, and then select **Next>**.
- 7 In Roles pane, select the Application Server, and then select Web Server (IIS).

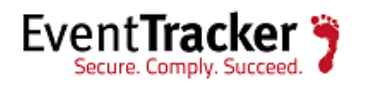

|                                                                                                    | Add Roles and Features Wizard                                                                                                    |
|----------------------------------------------------------------------------------------------------|----------------------------------------------------------------------------------------------------|
| Select server role<br>Before You Begin<br>Installation Type                                                                      | DESTINATION SERVER<br>vmesx3-vm8.Toons.local<br>Select one or more roles to install on the selected server.<br>Roles Description                                                                                                    |
| Server Selection Server Roles Features Application Server Role Services Web Server Role (IIS) Role Services Confirmation Results | <ul> <li>Active Directory Rights Management Services</li> <li>Application Server</li> <li>DHCP Server</li> <li>DNS Server</li> <li>Fax Server</li> <li>File And Storage Services (Installed)</li> <li>Hyper-V</li> <li>Network Policy and Access Services</li> <li>Print and Document Services</li> <li>Remote Access</li> <li>Remote Desktop Services</li> <li>Volume Activation Services</li> <li>Windows Deployment Services</li> <li>Windows Server Update Services</li> </ul> |
|                                                                                                    | < Previous Next > Install Cancel                                                                                                    |
|                                                                                                    | Figure 5                                                                                                    |

Add Roles and Features Wizard displays the confirmation message.

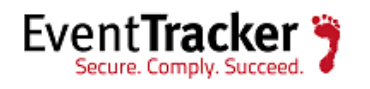

| Add Roles and Features Wizard                                |
|--------------------------------------------------------------|
| Add features that are required for Web Server (IIS)?         |
| have to be installed on the same server.                     |
| ⊿ Web Server (IIS)                                           |
| ▲ Management Tools                                           |
| [Tools] IIS Management Console                               |
|                                                              |
|                                                              |
|                                                              |
|                                                              |
|                                                              |
| <ul> <li>Include management tools (if applicable)</li> </ul> |
| Add Features Cancel                                          |
|                                                              |
| Figure 6                                                     |

- 8 Click Add Features.
- 9 Click Next >.

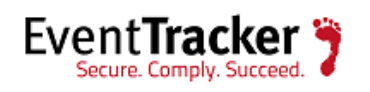

# 10 Select .NET Framework 3.5 Features, and then select .NET Framework 3.5 (includes .NET 2.0 and 3.0) option.

| <b>B</b>                                                                                                    | Add Roles and Features Wizard                                                                                                    |
|----------------------------------------------------------------------------------------------------|----------------------------------------------------------------------------------------------------|
| Before You Begin<br>Installation Type<br>Server Selection<br>Server Roles<br>Features<br>Application Server<br>Role Services | Add Roles and Features Wizard       Image: Construction Server R1P1S1VM7.PCLOUD2008.com         Select one or more features to install on the selected server.         Features       Description         Image: Image: Im                                                                                                    |
| Role Services<br>Web Server Role (IIS)<br>Role Services<br>Confirmation<br>Results                                           | Image: Sector of the sector of the secto |
|                                                                                                    | < Previous Next > Install Cancel                                                                                                    |

Figure 7

11 Click Next >.

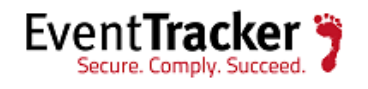

| ā.                                                                                                    | Add Roles and Features Wizard                                                                                                    |
|----------------------------------------------------------------------------------------------------|----------------------------------------------------------------------------------------------------|
| Application Serve                                                                                        | DESTINATION SERVER<br>vmesx3-vm8.Toons.local                                                                                                    |
| Before You Begin<br>Installation Type<br>Server Selection<br>Server Roles                                | Application Server hosts and centrally manages applications that interoperate with systems on the<br>network such as heterogeneous databases, identity management services, security systems, and Web<br>applications and services. Application Server also supports developing custom business applications<br>through integrated services such as the .NET Framework 4.5, COM+, Web Server (IIS) Support, and<br>Message Queuing. |
| Features                                                                                                 | Things to note:                                                                                                    |
| Application Server<br>Role Services<br>Web Server Role (IIS)<br>Role Services<br>Confirmation<br>Results | <ul> <li>We recommend that you install Web Server (IIS) Support if you plan to host distributed applications<br/>built using ASP.NET or Windows Communication Foundation (WCF).</li> </ul>                                                                                                    |
|                                                                                                    | More information about Application Server                                                                                                    |
|                                                                                                    | < Previous Next > Install Cancel                                                                                                    |

Figure 8

12 Select Web Server(IIS) Support.

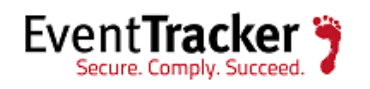

| Spanning Spanning Spa |                                                                                                    | Add Roles and Features Wizard                                                                                                    | _ <b>_</b> X                                                                                                    |
|----------------------------------------------------------------------------------------------------|----------------------------------------------------------------------------------------------------|----------------------------------------------------------------------------------------------------|----------------------------------------------------------------------------------------------------|
| Before You Begin       Installation Type         Installation Type       Role services         Server Selection       .NET Framework 4.5         Server Roles       COM+ Network Access         Features       Distributed Transactions         Application Server       WS-Atomic Transactions         Incoming Network Transactions       Outgoing Network Transactions         Outgoing Network Transactions       Outgoing Network Transactions         Confirmation       Web Server (IIS) Support         Results       Windows Process Activation         Wates age Queuing Activation       Message Queuing Activation         Named Pipes Activation       TCP Activation         TCP Activation       Named Pipes Activation         Role Services       Named Pipes Activation         Named Pipes Activation       TCP Activation                                                                                                    | Select role service                                                                                                    | Select the role services to install for Application Server                                                                                                    | DESTINATION SERVER<br>vmesx3-vm8.Toons.local                                                                                                    |
| < Previous Next > Install Cancel                                                                                                    | Installation Type<br>Server Selection<br>Server Roles<br>Features<br>Application Server<br>Role Services<br>Web Server Role (IIS)<br>Role Services<br>Confirmation<br>Results | Role services         INET Framework 4.5         COM+ Network Access         Distributed Transactions         WS-Atomic Transactions         Incoming Network Transactions         Outgoing Network Transactions         TCP Port Sharing         Web Server (IIS) Support         Windows Process Activation Service Support         HTTP Activation         Message Queuing Activation         Named Pipes Activation         TCP Activation | Description<br>Web Server (IIS) Support enables<br>Application Server to host internal or<br>external Web sites and Web services<br>that communicate over HTTP. It<br>includes support for ASP.NET<br>applications that can be accessed via<br>a Web browser such as Internet<br>Explorer, and Web services built<br>using Windows Communication<br>Foundation (WCF). |
|                                                                                                    | < Previous Next > Install Cancel                                                                                                    |                                                                                                    |                                                                                                    |

Add Roles and Features Wizard displays the confirmation message.

13 Click Add Features.

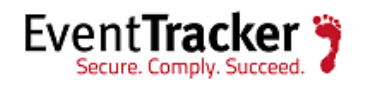

| è           | Add Roles and Features Wizard                                                                                |
|-------------|----------------------------------------------------------------------------------------------------|
| Ac<br>Su    | ld features that are required for Web Server (IIS)<br>pport?                                                 |
| You<br>serv | i cannot install Web Server (IIS) Support unless the following role<br>vices or features are also installed. |
| ⊿           | .NET Framework 4.5 Features                                                                                  |
|             | ASP.NET 4.5                                                                                                  |
| ⊿           | Web Server (IIS)                                                                                             |
|             | ⊿ Web Server                                                                                                 |
|             | ▲ Common HTTP Features                                                                                       |
|             | HTTP Redirection                                                                                             |
|             | ▲ Application Development                                                                                    |
|             | ASP.NET 4.5                                                                                                  |
|             | ISAPI Extensions                                                                                             |
| ✓           | Include management tools (if applicable)                                                                     |
|             | Add Features Cancel                                                                                          |
|             |                                                                                                    |

Figure 10

14 Click Next >.

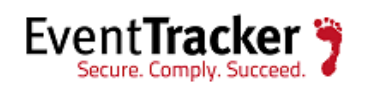

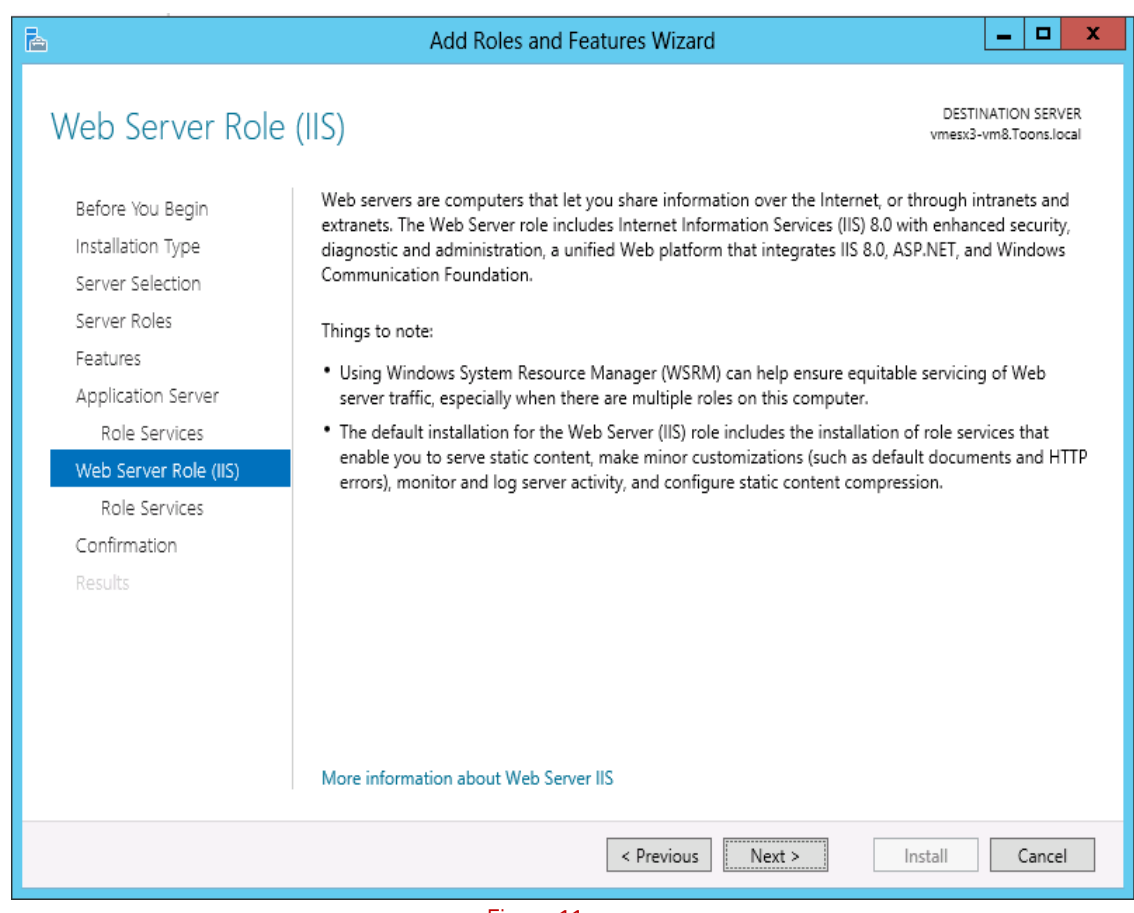

Figure 11

Enable IIS 6 Management Compatibility.

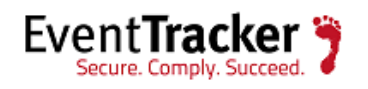

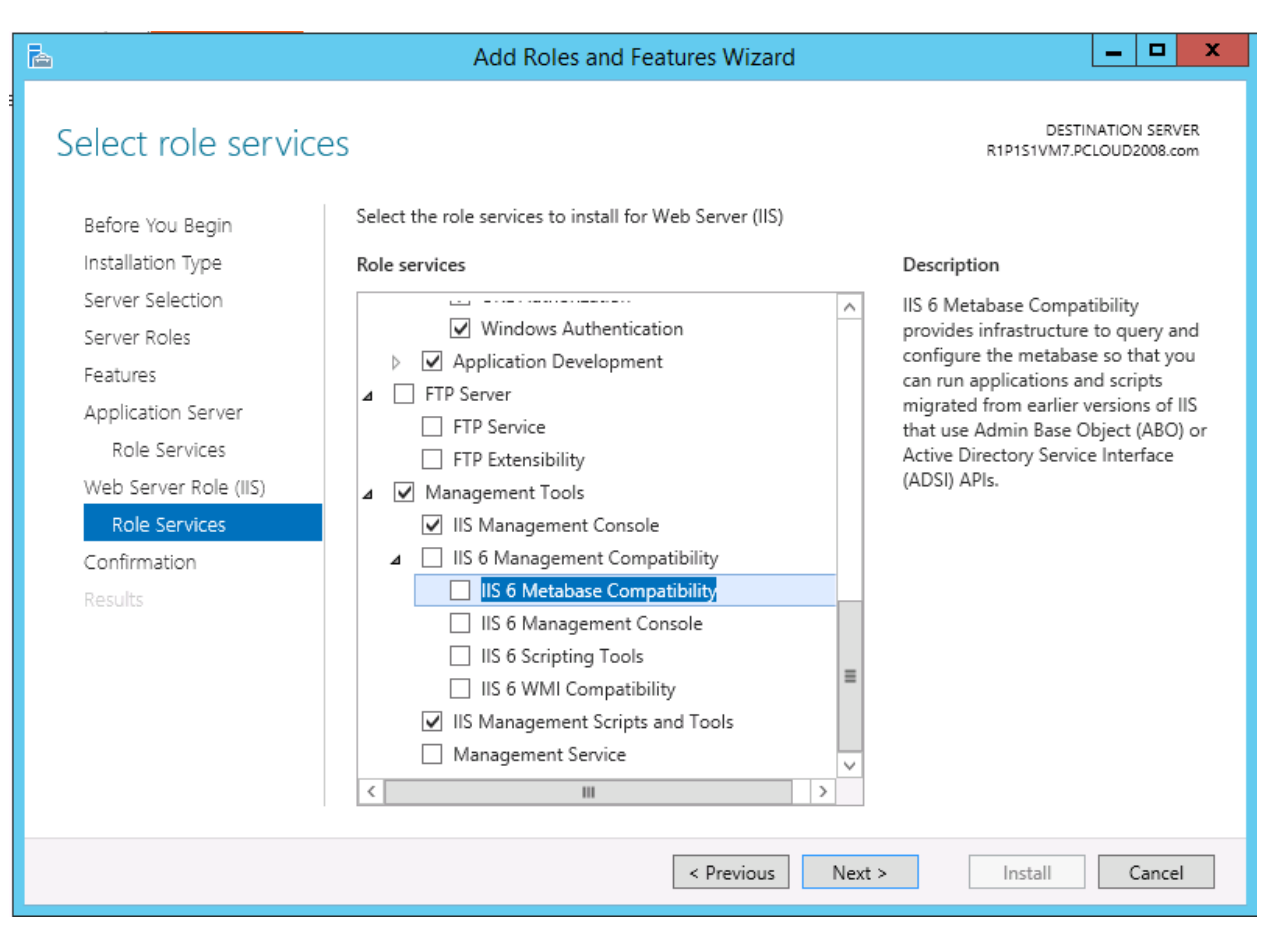

Figure 12

15 Scroll down and expand **Application Development** node. Select .**NET Extensibility 3.5**, **ASP.NET 3.5**.

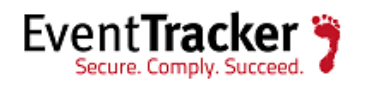

| -<br>                            | Add Roles and Features Wizard                                                                           |  |
|----------------------------------|----------------------------------------------------------------------------------------------------|--|
| Confirmation Results             | Add Roles and Features Wizard                                                                           |  |
|                                  | ASP.NET 4.5     CGI     ISAPI Extensions     ISAPI Filters     Server Side Includes     ✓     III     > |  |
| < Previous Next > Install Cancel |                                                                                                    |  |
| Figure 13                        |                                                                                                    |  |

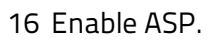

| 🚡 Add Roles and Features Wizard 🗙                                                                                                    |  |  |
|----------------------------------------------------------------------------------------------------|--|--|
| Add features that are required for ASP?<br>You cannot install ASP unless the following role services or features<br>are also installed. |  |  |
| <ul> <li>✓ Web Server (IIS)</li> <li>▲ Web Server</li> <li>▲ Application Development<br/>ISAPI Extensions</li> </ul>                    |  |  |
| ✓ Include management tools (if applicable)          Add Features       Cancel                                                           |  |  |

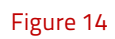

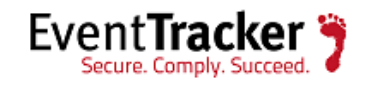

- 17 Click on Add Features.
- 18 Similarly, select the checkbox ASP.Net 3.4.

The below page displays.

| 🚡 Add Roles and Features Wizard                                                                                                    |  |  |
|----------------------------------------------------------------------------------------------------|--|--|
| Add features that are required for ASP.NET 3.5?<br>You cannot install ASP.NET 3.5 unless the following role services or<br>features are also installed. |  |  |
| <ul> <li>✓ Web Server (IIS)</li> <li>▲ Web Server</li> <li>▲ Application Development<br/>ISAPI Filters</li> </ul>                                       |  |  |
| ✓ Include management tools (if applicable)          Add Features       Cancel                                                                           |  |  |

Figure 15

19 Click on **Add features**.

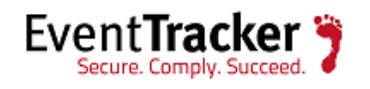

| A The destination server his | CES<br>as a pending restart. We recommend that you restart the destination | DESTINATION SERVEI<br>pnpi-testlab9.Toons.loca<br>server before either installing o |
|------------------------------|----------------------------------------------------------------------------|-------------------------------------------------------------------------------------|
| Before You Begin             | Select the role services to install for Web Server (IIS)                   |                                                                                     |
| Installation Type            | Role services                                                              | Description                                                                         |
| Server Selection             | Windows Authentication                                                     | CGI defines how a Web server                                                        |
| Server Roles                 | ▲ ✓ Application Development                                                | passes information to an external                                                   |
| Features                     | ✓ .NET Extensibility 3.5                                                   | using a Web form to collect                                                         |
| Web Server Role (IIS)        | ✓ .NET Extensibility 4.5                                                   | information and then passing that                                                   |
| Role Services                | Application Initialization                                                 | emailed somewhere else. Because                                                     |
| Confirmation                 | ASP                                                                        | CGI is a standard, CGI scripts can be                                               |
|                              | ASP.NET 3.5                                                                | written using a variety of<br>programming languages. The                            |
|                              | V ASP.NET 4.5                                                              | downside to using CGI is the                                                        |
|                              | ✓ ISAPI Extensions                                                         | performance overnead.                                                               |
|                              | ✓ ISAPI Filters                                                            |                                                                                     |
|                              | Server Side Includes                                                       |                                                                                     |
|                              | WebSocket Protocol                                                         |                                                                                     |
|                              |                                                                            |                                                                                     |
|                              |                                                                            |                                                                                     |

Figure 16

- 20 Scroll down and expand **Management Tools node**. Select **Management Tools** and all the **Sub options**.
- 21 Enable IIS 6 Management Console.

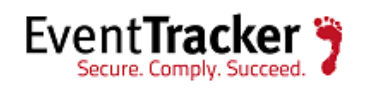

| Add Roles and Features Wizard                                                                                                    | x |
|----------------------------------------------------------------------------------------------------|---|
| Add features that are required for IIS 6 Scripting<br>Tools?                                                                                  |   |
| You cannot install IIS 6 Scripting Tools unless the following role<br>services or features are also installed.                                |   |
| <ul> <li>✓ Web Server (IIS)</li> <li>✓ Management Tools</li> <li>✓ IIS 6 Management Compatibility</li> <li>IIS 6 WMI Compatibility</li> </ul> |   |
| ✓ Include management tools (if applicable)           Add Features         Cancel           Include management tools         Cancel            |   |

Figure 17

Click on Add Features.

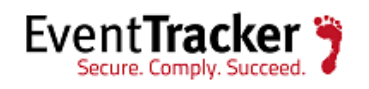

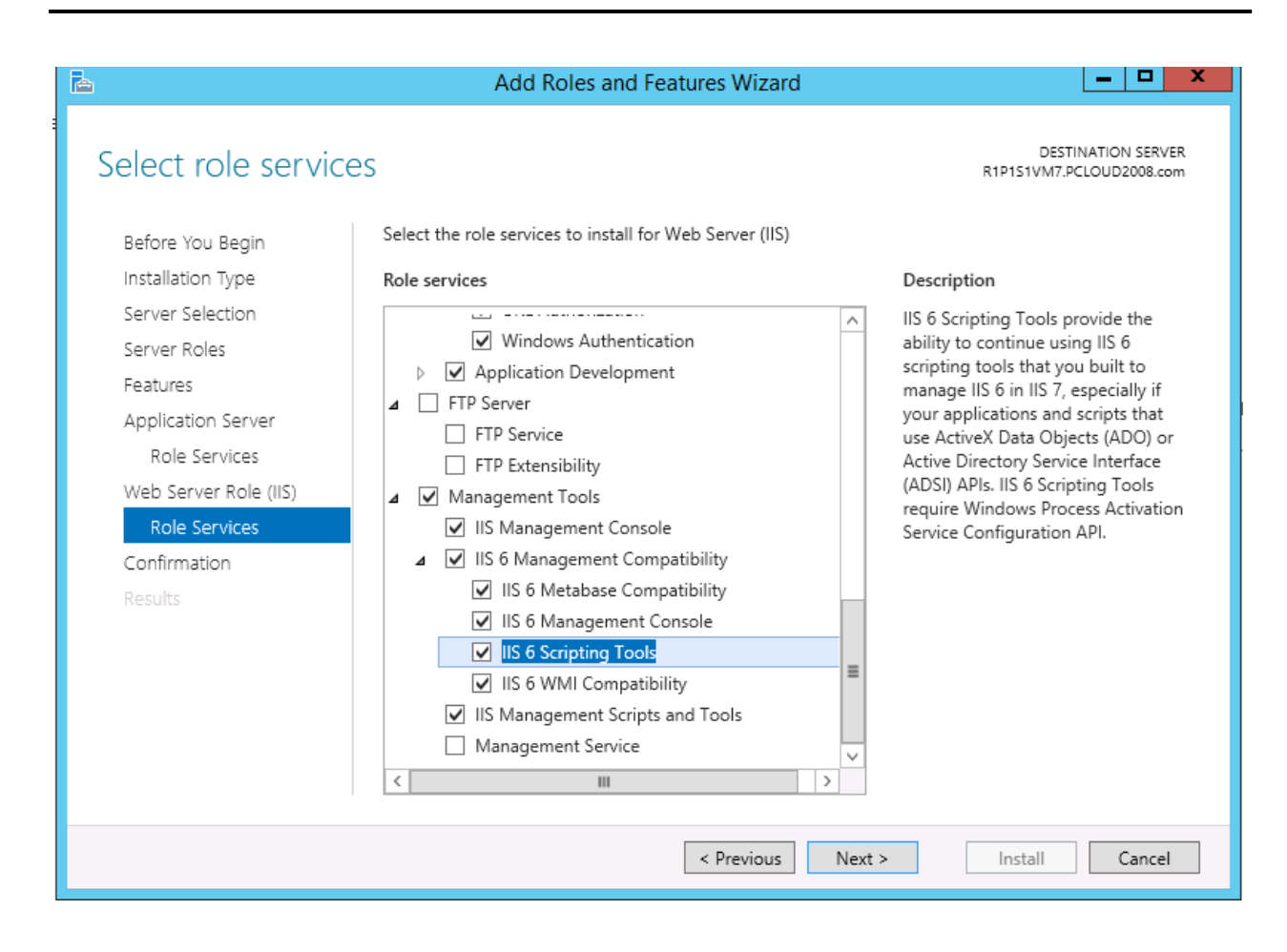

Figure 18

Click Next.

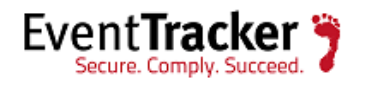

| Ē.                                                                                                    | Add Roles and Features V                                                                                                    | Vizard                                                                                                    | _ 🗆 X                                       |
|----------------------------------------------------------------------------------------------------|----------------------------------------------------------------------------------------------------|----------------------------------------------------------------------------------------------------|---------------------------------------------|
| Confirm installation Before You Begin Installation Type Server Selection Server Roles Features Application Server Role Services Web Server Role (IIS) Role Services Confirmation Results | Add Roles and Features V  N Selections  To install the following roles, role services, or  Restart the destination server automatica Optional features (such as administration tool been selected automatically. If you do not wa their check boxes.  .NET Framework 4.5 Features ASP.NET 4.5 Application Server .NET Framework 4.5 Web Server (IIS) Management Tools IIS 6 Management Compatibility IIS 6 Management Console IIS 6 Scripting Tools | R1P<br>features on selected server, click In<br>lly if required<br>s) might be displayed on this page<br>nt to install these optional features | DESTINATION SERVER<br>151VM7.PCLOUD2008.com |
|                                                                                                    | Export configuration settings<br>Specify an alternate source path                                                                                                    |                                                                                                    |                                             |
|                                                                                                    | < Pre                                                                                                    | vious Next > Ir                                                                                                    | nstall Cancel                               |

Figure 19

Add Roles and Features Wizard displays with confirmation message.

22 Click Install.

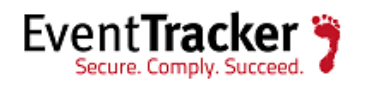

| à                     | Add Roles and Features Wizard                                                                                                    | - • ×                           |
|-----------------------|----------------------------------------------------------------------------------------------------|---------------------------------|
| Installation progr    | CESS R1P151VM7.P                                                                                                    | INATION SERVER<br>CLOUD2008.com |
| Before You Begin      | View installation progress                                                                                                    |                                 |
| Installation Type     | 1 Starting installation                                                                                                    |                                 |
| Server Selection      |                                                                                                    |                                 |
| Server Roles          |                                                                                                    |                                 |
| Features              | .NET Framework 4.5 Features                                                                                                    | ^                               |
| Application Server    | ASP.NET 4.5                                                                                                    |                                 |
| Role Services         | Application Server                                                                                                    | =                               |
| Web Server Role (IIS) | .NET Framework 4.5                                                                                                    |                                 |
| Role Services         | Web Server (IIS) Support                                                                                                    |                                 |
| Confirmation          | Management Tools                                                                                                    |                                 |
| Results               | IIS 6 Management Compatibility<br>IIS 6 Management Console<br>IIS 6 Scripting Tools<br>IIS 6 Metabase Compatibility<br>IIS 6 WMI Compatibility |                                 |
|                       |                                                                                                    | $\checkmark$                    |
|                       | export configuration settings                                                                                                    |                                 |
|                       | < Previous Next > Install                                                                                                    | Cancel                          |

Figure 20

- 23 If required, click **Specify an alternate source path.**
- 24 Select **Restart the destination server automatically if required** option, to restart the server once the installation is complete.

25 Click the **Install** button.

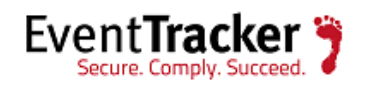

# Windows 2K8 and 2K8 R2 Server

### Install Web Server (IIS)

By default, all role services are not installed while installing IIS on Win2k8 / 2k8 R2 server. You need to manually select **Application Development** and **IIS Management** role services while installing the web server (IIS). These are essential services and should be up and running prior to installing EventTracker.

This section helps to install web server (IIS) with role services required for EventTracker.

- 1 Log on to **Win2k8 R2** server.
- 2 Select the Start button, select Administrative Tools, and then select Server Manager.

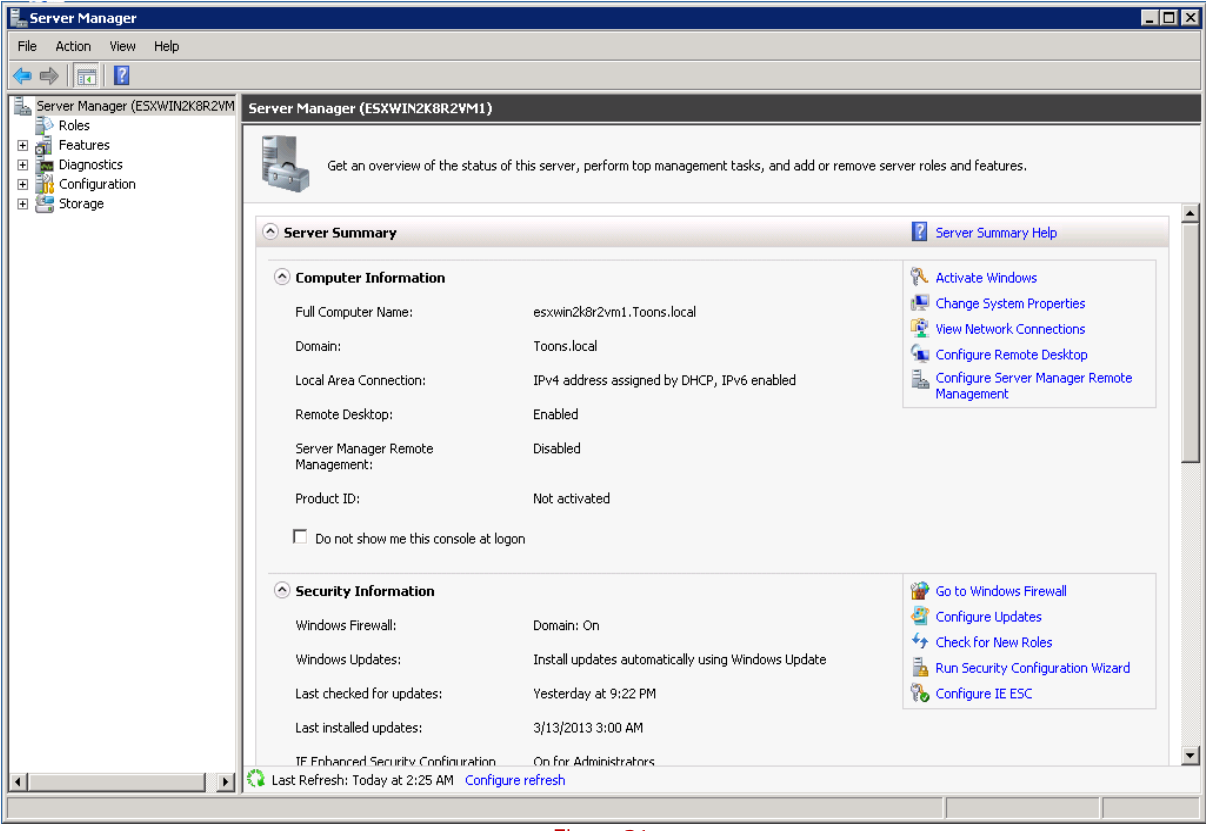

Figure 21

3 Click **Roles** on the left pane.

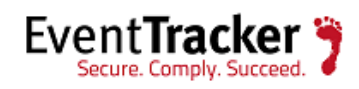

| 📕 Server Manager                                                                                                    |                                                                                                   |                    |
|----------------------------------------------------------------------------------------------------|---------------------------------------------------------------------------------------------------|--------------------|
| File Action View Help                                                                                                |                                                                                                   |                    |
| <                                                                                                    |                                                                                                   |                    |
| Server Manager (ESXWIN2K8R2VM<br>Roles<br>Bog Features<br>Diagnostics<br>B Configuration<br>Configuration<br>Storage | Roles View the health of the roles installed on your server and add or remove roles and features. |                    |
|                                                                                                    | 📀 Roles Summary                                                                                   | Roles Summary Help |
|                                                                                                    | Roles: 0 of 17 installed                                                                          | Add Roles          |
|                                                                                                    |                                                                                                   |                    |
|                                                                                                    |                                                                                                   |                    |
|                                                                                                    |                                                                                                   |                    |
|                                                                                                    |                                                                                                   |                    |
|                                                                                                    |                                                                                                   |                    |
|                                                                                                    |                                                                                                   |                    |
|                                                                                                    | 🛟 Last Refresh: Today at 2:24 AM Configure refresh                                                |                    |
|                                                                                                    |                                                                                                   |                    |

Figure 22

4 Click **Add Roles** on the Roles Summary pane. Server Manager displays the **Add Roles Wizard**.

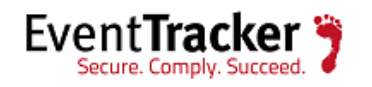

| Add Roles Wizard                                                        | ×                                                                                                    |  |
|-------------------------------------------------------------------------|----------------------------------------------------------------------------------------------------|--|
| Before You Begin                                                        |                                                                                                    |  |
| Before You Begin<br>Server Roles<br>Confirmation<br>Progress<br>Results | This wizard helps you install roles on this server. You determine which roles to install based on the tasks you want this server to perform, such as sharing documents or hosting a Web site.<br>Before you continue, verify that:<br>• The Administrator account has a strong password<br>• Network settings, such as static IP addresses, are configured<br>• The latest security updates from Windows Update are installed<br>If you have to complete any of the preceding steps, cancel the wizard, complete the steps, and then run the wizard again.<br>To continue, click Next.<br>Skip this page by default |  |
|                                                                         | < Previous Next > Install Cancel                                                                                                    |  |

Figure 23

#### 5 Click Next >.

Add Roles Wizard displays Select Server Roles window.

6 Select the **Web Server (IIS)** option.

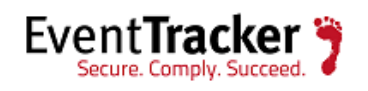

| Select Server Roles         Server Roles         Application Server         Role Services         Ornirmation         Progress         Results         Metwork Policy and Access Services         DHCP Server         DHCS Server (IS)         Works Server (IS)         Role Services         Confirmation         Progress         Results         Metwork Policy and Access Services         DHCP Server         DHOS Server (IS)         Windows Deployment Services         DHOS Server         DHOS Server         DHOS Server         DHOS Server         DHOS Server         DHOS Server         DHOS Server         DHOS Server (IS)         Windows Deployment Services         DWorks Server (IS)         Windows Server Update Services         DWorks Server (IS)         Windows Server Indet         Metwork roles         Metwork policy and Access Services         DWorks Server (IS)         Windows Server Indet         Previous       Next >         Instell       Cancel | Add Roles Wizard                                                                                                    |                                                                                                    | X                                                                                                    |
|----------------------------------------------------------------------------------------------------|----------------------------------------------------------------------------------------------------|----------------------------------------------------------------------------------------------------|----------------------------------------------------------------------------------------------------|
| Before You Begin       Select one or more roles to install on this server.         Server Roles       Roles:       Description:         Application Server       Active Directory Certificate Services       Web Server (115)         Role Services       Active Directory Pederation Services       Active Directory Interctory Services         Confirmation       Progress       Active Directory Rights Management Services       Active Directory Rights Management Services         Results       DNS Server       DNS Server       DNS Server         Progress       Network Policy and Access Services       Directory Environs         Web Server (115)       Network Policy and Access Services       Directory Services         Directory Services       Directory Services       Directory Services         More about server roles       Web Server (115)       More about server roles                                                                                            | Select Server Rol                                                                                                    | es                                                                                                    |                                                                                                    |
|                                                                                                    | Before You Begin<br>Server Roles<br>Application Server<br>Role Services<br>Web Server (IIS)<br>Role Services<br>Confirmation<br>Progress<br>Results | Select one or more roles to install on this server.         Roles: <ul> <li>Active Directory Certificate Services</li> <li>Active Directory Domain Services</li> <li>Active Directory Federation Services</li> <li>Active Directory Rights Management Services</li> <li>Active Directory Rights Management Services</li> <li>Active Directory Rights Management Services</li> <li>Active Directory Rights Management Services</li> <li>Active Directory Rights Management Services</li> <li>Application Server</li> <li>DHCP Server</li> <li>DHCP Server</li> <li>DNS Server</li> <li>Fax Server</li> <li>File Services</li> <li>Print Services</li> <li>IDDI Services</li> <li>Verb Server (115)</li> <li>Windows Deployment Services</li> <li>Windows Server Update Services</li> <li>Windows Server roles</li> </ul> More about server roles | Description:         Web Server (IIS) provides a reliable, manageable, and scalable Web application infrastructure.         application infrastructure. |

Figure 24

7 Click Next >.

| Add Roles | Wizard                                                                                 | ×                                         |  |
|-----------|----------------------------------------------------------------------------------------|-------------------------------------------|--|
| Ô.        | Add features required for Applic                                                       | ation Server?                             |  |
|           | You cannot install Application Server unless the required features are also installed. |                                           |  |
|           | Features:                                                                              | Description:                              |  |
|           | .NET Framework 3.0 Features                                                            | Microsoft .NET Framework 3.0 combines the |  |
|           | .NET Framework 3.0                                                                     | power of the .NET Framework 2.0 APIs wit  |  |
|           |                                                                                        | Add Required Features Cancel              |  |
| i) Wh     | y are these features required?                                                         | //                                        |  |

Figure 24

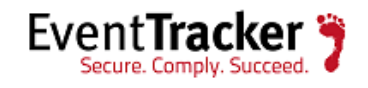

8. Click Add Required Features.

| Add Roles Wizard                                                                                             | x                                                                                                    |
|----------------------------------------------------------------------------------------------------|----------------------------------------------------------------------------------------------------|
| Web Server (IIS)                                                                                             |                                                                                                    |
| Before You Begin<br>Server Roles<br>Web Server (IIS)<br>Role Services<br>Confirmation<br>Progress<br>Results | <ul> <li>Introduction to Web Server (IIS)</li> <li>Web servers are computers that have specific software that allows them to accept requests from client computers and return responses to those requests. Web servers let you share information over the Internet, or through intranets and extranets. The Web Server role includes Internet Information Services (IIS) 7.0, a unified web platform that integrates IIS 7.0, ASP.NET, and Windows Communication Foundation. IIS 7.0 also features enanced security, simplified diagnostics, and delegated administration.</li> <li>Itings to Note</li> <li>Using Windows System Resource Manager (WSRM) can help ensure equitable servicing of Web server traffic, especially when there are multiple roles on this computer.</li> <li>The default installation for the Web Server (IIS) role includes the installation of role services that enable you to serve static content, make minor customizations (such as default documents and HTTP errors), monitor and log server activity, and configure static content compression.</li> <li>Additional Information</li> <li>Overview of Web Server (IIS)</li> <li>Overview of Available Role Services in IIS 7.0</li> <li>IIS Checklists</li> <li>Common Administrative Tasks in IIS</li> <li>Overview of WSRM</li> </ul> |
|                                                                                                    | < Previous Next > Install Cancel                                                                                                    |

Figure 25

8 Click Next >.

Add Roles Wizard displays the Select Role Services window.

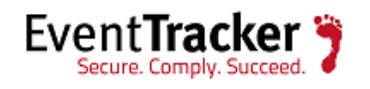

| Add Roles Wizard                                                                                                    |                                                                                                    | ×                                                                                                    |
|----------------------------------------------------------------------------------------------------|----------------------------------------------------------------------------------------------------|----------------------------------------------------------------------------------------------------|
| Select Role Servi                                                                                                    | ces                                                                                                    |                                                                                                    |
| Before You Begin<br>Server Roles<br>Application Server<br>Role Services<br>Web Server (IIS)<br>Role Services<br>Confirmation<br>Progress<br>Results | Select the role services to install for Application Server:<br>Role services:<br>Application Server Foundation     Web Server (IIS) Support     COM+ Network Access     TCP Port Sharing     Windows Process Activation Service Support     HTTP Activation     Message Queuing Activation     TCP Activation     Named Pipes Activation     Distributed Transactions     Outgoing Remote Transactions     Outgoing Remote Transactions     WS-Atomic Transactions     WS-Atomic Transactions | Description:<br>Web Server (IIS) Support enables<br>Application Server to host internal or<br>external Web sites and Web services<br>that communicate over HTTP. It<br>includes support for ASP.NET<br>applications that can be accessed via<br>a Web browser such as Internet<br>Explorer, and Web services built using<br>Windows Communication Foundation<br>(WCF). |
|                                                                                                    | < Previous Next :                                                                                                    | > Install Cancel                                                                                                    |

Figure 26

9 Select ASP.NET under Application Development.

Add Roles Wizard displays the confirmation message box.

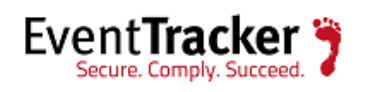

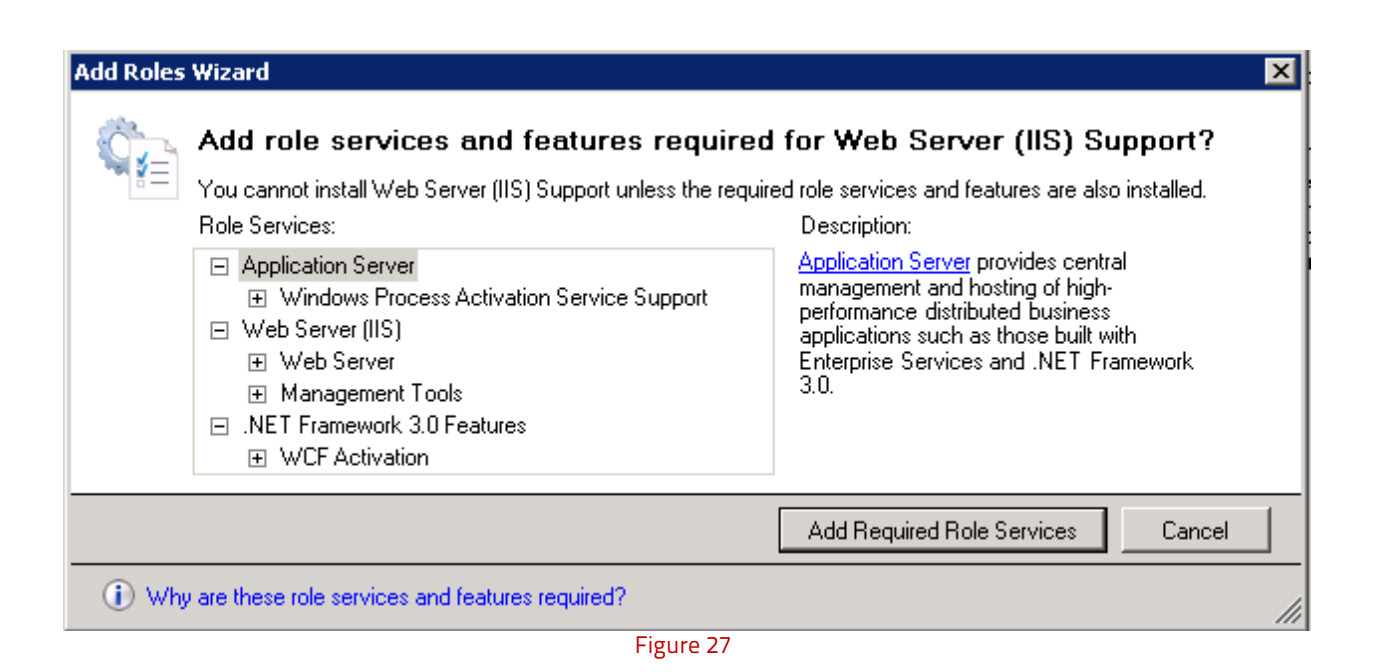

### 10 Click Add Required Role Services.

Required role services ASP.NET, .NET Extensibility, ISAPI Extensions, and ISAPI Filters are selected.

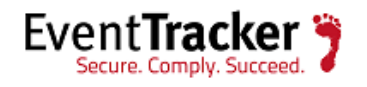

| Add Roles Wizard                                                                                                    | ×                                                                                                    |
|----------------------------------------------------------------------------------------------------|----------------------------------------------------------------------------------------------------|
| Web Server (IIS)                                                                                                    |                                                                                                    |
| Before You Begin<br>Server Roles<br>Application Server<br>Role Services<br>Web Server (IIS)<br>Role Services<br>Confirmation<br>Progress<br>Results | <ul> <li>Introduction to Web Server (IIS)</li> <li>Web servers are computers that have specific software that allows them to accept requests from client computers and extra ness. The Web Server role includes Internet Information over the Internet, or through intranets and extra nets. The Web Server role includes Internet Information Services (IIS) 7.0, a unified Web platform that integrates IIS 7.0, ASP.NET, and Windows Communication Foundation. IIS 7.0 also features enhanced security, simplified diagnostics, and delegated administration.</li> <li>Things to Note <ul> <li>Using Windows System Resource Manager (WSRM) can help ensure equitable servicing of Web server traffic especially when there are multiple roles on this computer.</li> <li>The default installation for the Web Server (IIS) role includes the installation of role services that enable you to serve static content, make minor customizations (such as default documents and HTTP errors), monitor and log server activity, and configure static content compression.</li> </ul> </li> <li>Overview of Web Server (IIS) <ul> <li>Overview of Web Server (IIS)</li> <li>Overview of Web Server (IIS)</li> <li>Overview of Available Role Services in IIS 7.0</li> <li>IIS Checklists</li> <li>Common Administrative Tasks in IIS</li> <li>Overview of WSRM</li> </ul></li></ul> |
|                                                                                                    | < Previous Next > Install Cancel                                                                                                    |

Figure 28

11 Click Next.

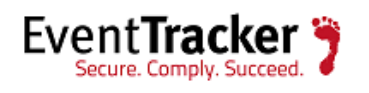

| Add Roles Wizard                                                                                                    |                                                                                                    | ×                                                                                                    |
|----------------------------------------------------------------------------------------------------|----------------------------------------------------------------------------------------------------|----------------------------------------------------------------------------------------------------|
| Select Role Servi                                                                                                    | ces                                                                                                    |                                                                                                    |
| Before You Begin<br>Server Roles<br>Application Server<br>Role Services<br>Web Server (IIS)<br>Role Services<br>Confirmation<br>Progress<br>Results | Select the role services to install for Web Server (IIS):<br>Role services:<br>Web Server<br>Static Content<br>Default Document<br>Directory Browsing<br>HTTP Errors<br>HTTP Redirection<br>Application Development<br>ASP.NET<br>NET Extensibility<br>ASP<br>Server Side Includes<br>Health and Diagnostics<br>HTTP Logging<br>Logging Tools<br>Request Monitor<br>Tracing<br>Custom Logging<br>ODEC Leaseing | Description:           CGL defines how a Web server passes information to an external program. Typical uses might include using a Web form to collect information and then passing that information to a CGL script to be emailed somewhere else. Because CGL is a standard, CGL scripts can be written using a variety of programming languages. The downside to using CGL is the performance overhead. |
|                                                                                                    | < Previous                                                                                                    | Next > Install Cancel                                                                                                    |

Figure 29

- 12 Scroll down and select **IIS Management Scripts and Tools** and **Management Service** under **Management Tools**.
- 13 Select **IIS 6.0 Management Compatibility**. All sub-options are selected by default.

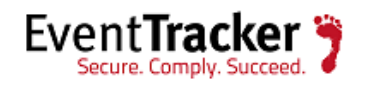

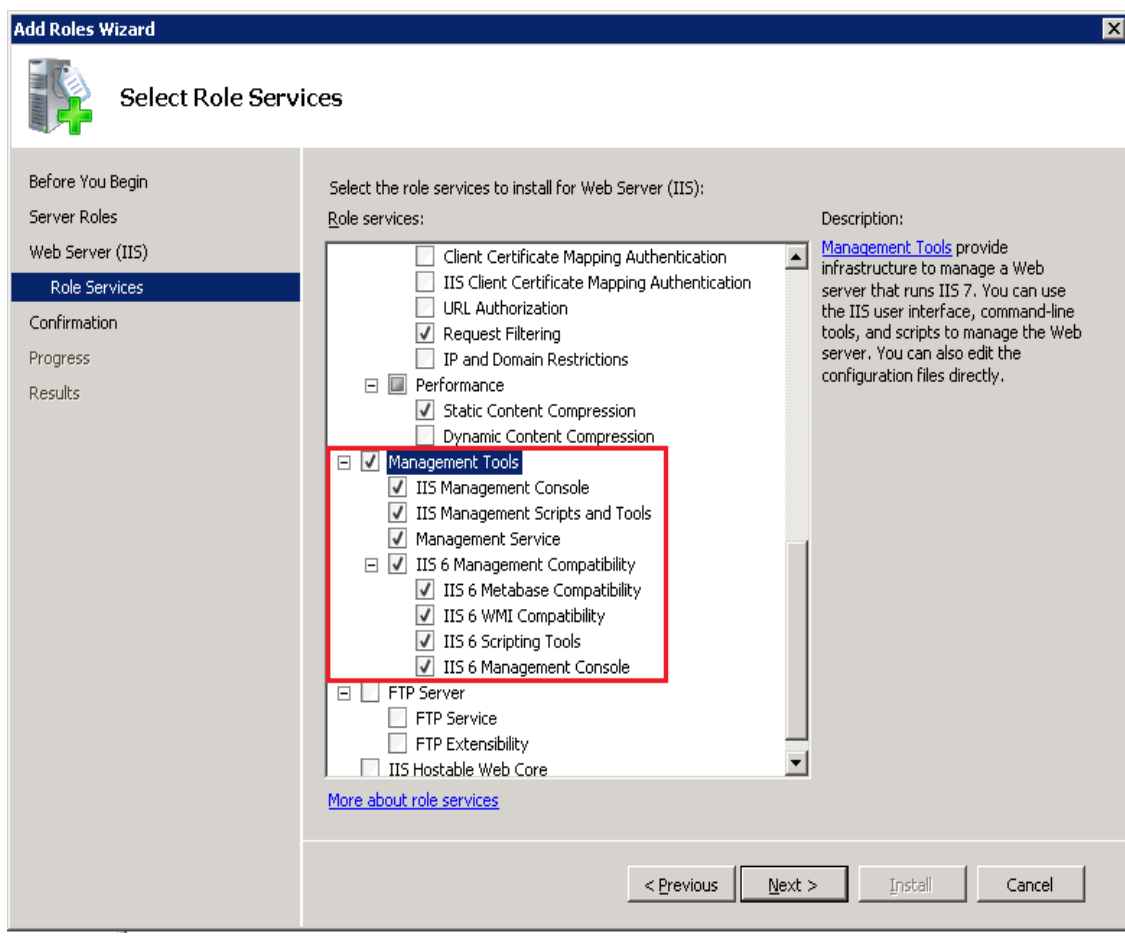

Figure 30

#### 14 Click Next >.

Add Roles Wizard displays the **Confirm Installation Selections** window.

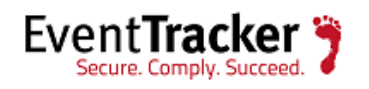

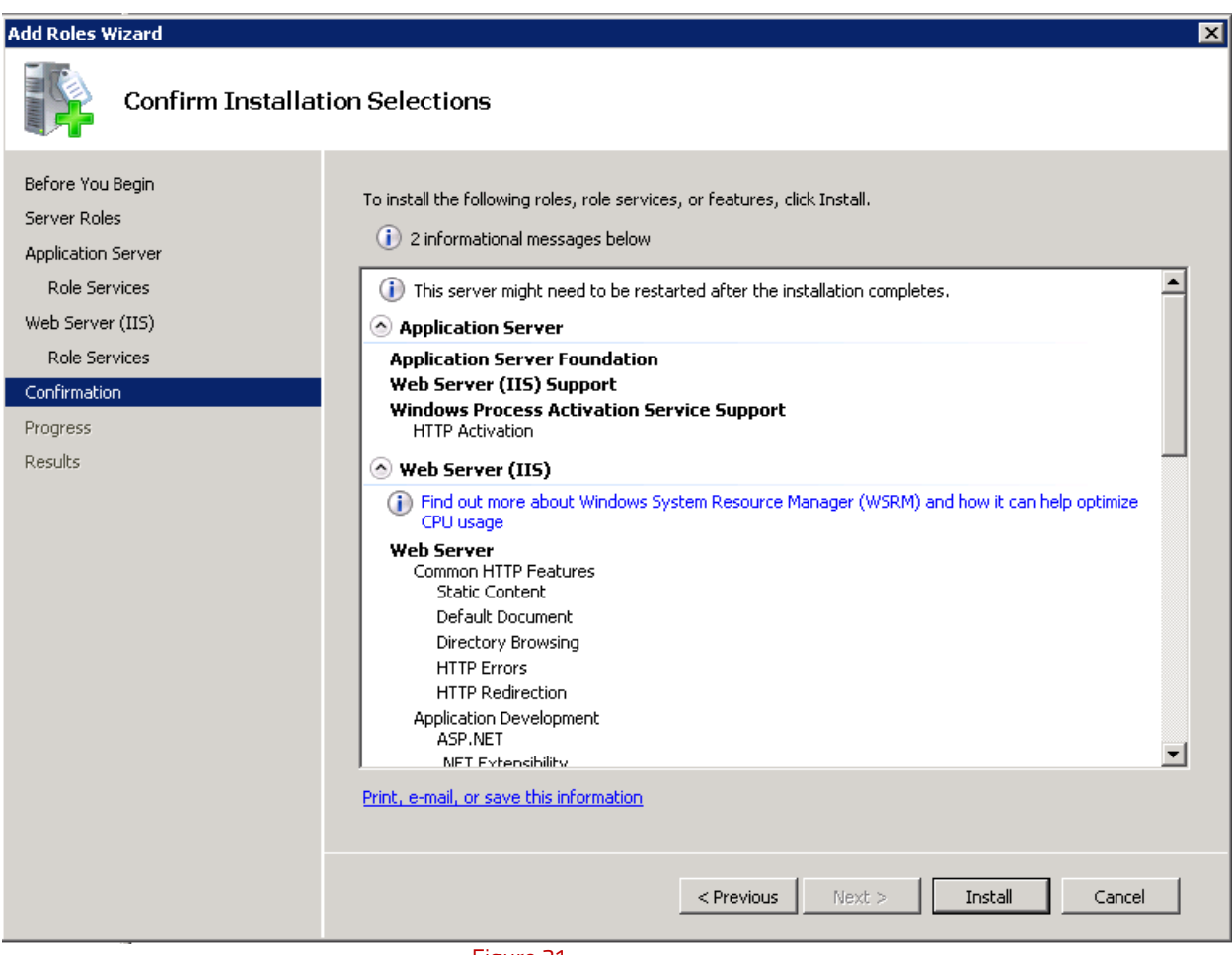

Figure 31

#### 15 Click Install.

Add Roles Wizard displays the successful installation message.

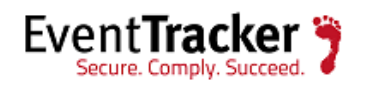

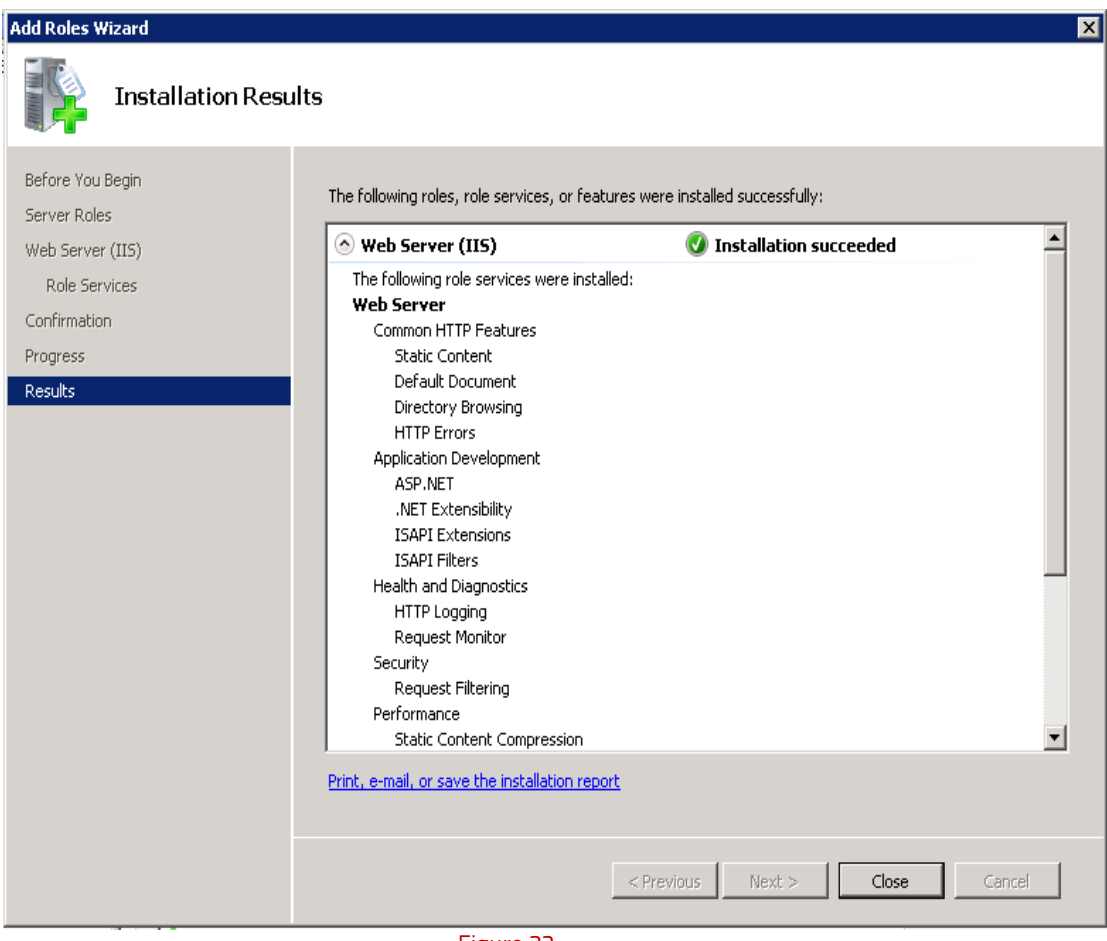

Figure 32

16 Click **Close** to close the Add Roles Wizard and then close the Server Manager.

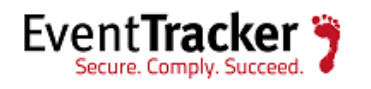

### Customize Web Server (IIS)

If the web server (IIS) is already installed, check if Application Development and IIS Management role services are installed. These role services required to install EventTracker. If not installed, do the following to add those role services.

- 1 Log on to Win2k8 R2 server.
- 2 Click the **Start button**, select **Administrative Tools**, and then select **Server Manager**.
- 3 Click **Roles** node, and then click **Add Role Services** on the **Role Services** pane.

| 🚂 Server Manager                                                  |                                                                                      |                                                                              |                        |
|-------------------------------------------------------------------|--------------------------------------------------------------------------------------|------------------------------------------------------------------------------|------------------------|
| File Action View Help                                             |                                                                                      |                                                                              |                        |
| 🗢 🔿 🖄 📆                                                           |                                                                                      |                                                                              |                        |
| Server Manager (ESXWIN2K8R2VM<br>Poles<br>Features<br>Diagnostics | Roles View the health of the roles installed of                                      | on your server and add or remove roles and features.                         |                        |
| <ul> <li></li></ul>                                               | Balas Summanu                                                                        |                                                                              | Dalas Sumaru Hala      |
|                                                                   |                                                                                      |                                                                              | Roles Summary Help     |
|                                                                   | Roles: 1 of 17 installed                                                             |                                                                              | Add Roles              |
|                                                                   | Web Server (IIS)                                                                     |                                                                              |                        |
|                                                                   | 🔿 Web Server (IIS)                                                                   |                                                                              | Web Server (IIS) Help  |
|                                                                   | Provides a reliable, manageable, and scalable W                                      | /eb application infrastructure.                                              |                        |
|                                                                   | 📀 Role Status                                                                        |                                                                              | Go to Web Server (IIS) |
|                                                                   | Messages: None                                                                       |                                                                              |                        |
|                                                                   | System Services: 4 Running, 2 Stopped                                                | 1                                                                            |                        |
|                                                                   | Events: None in the last 24 hours                                                    |                                                                              |                        |
|                                                                   | Best Practices Analyzer: To start a Bes<br>tile on this role's homepage and click Sc | t Practices Analyzer scan, go to the Best Practices Analyzer<br>an this Role |                        |
|                                                                   | Role Services: 27 installed                                                          |                                                                              | Add Role Services      |
|                                                                   | Role Service                                                                         | Status                                                                       | Remove Role Services   |
|                                                                   | 📥 Web Server                                                                         | Installed                                                                    |                        |
|                                                                   | Common HTTP Features                                                                 | Installed                                                                    |                        |
|                                                                   |                                                                                      | n stalled<br>Installed                                                       | -1                     |
|                                                                   | Last Defrecht Today at 3:00 0M . Configure ref                                       | wash                                                                         |                        |
|                                                                   | Configure fer                                                                        |                                                                              |                        |
|                                                                   |                                                                                      |                                                                              |                        |

Figure 33

Follow the steps 9 to 16 mentioned in the previous section of <u>Install Web Server (IIS)</u> for 2K8, 2K8 R2.

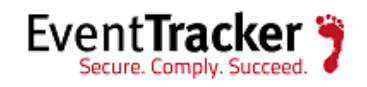

### Install .NET 3.5 SP1

This service pack essential to install EventTracker.

- 1 Open the Server Manager.
- 2 Click **Features** on the left pane.
- 3 Click Add Features on the Features Summary pane.

Add Feature Wizard displays.

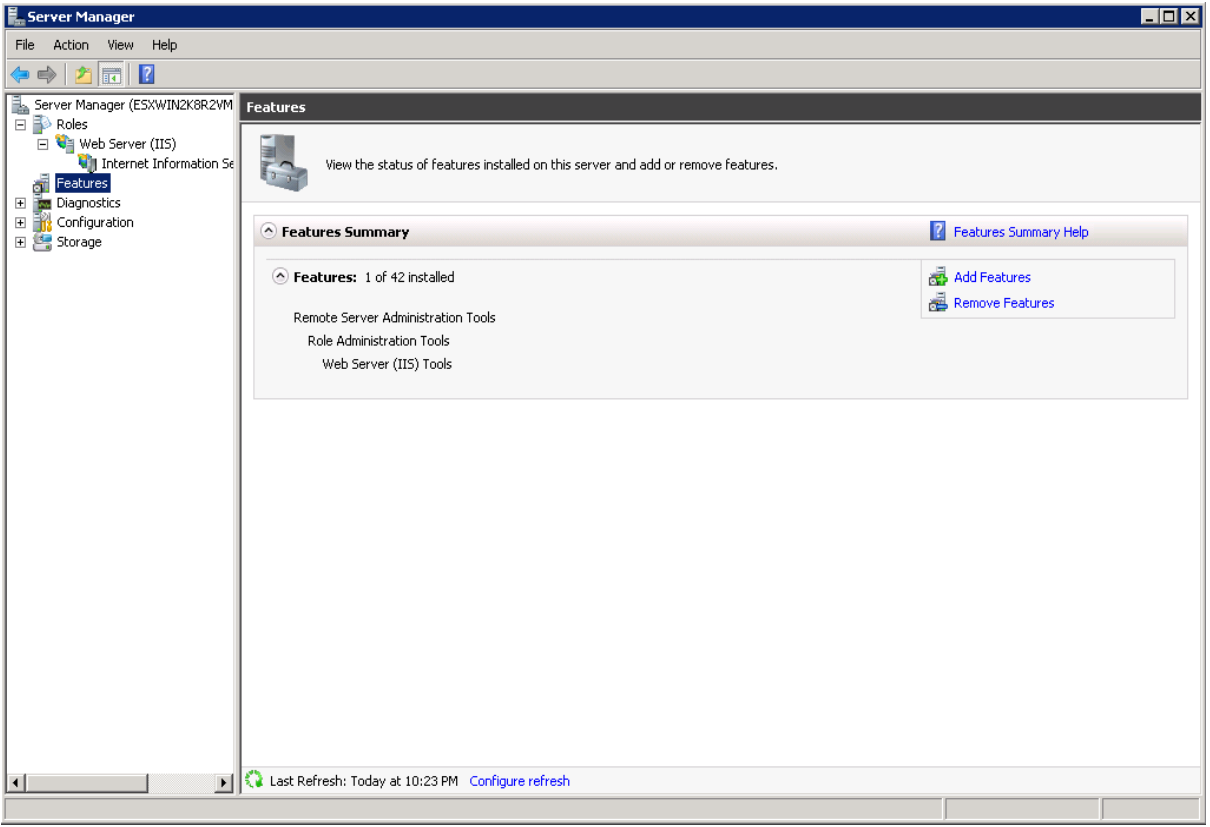

Figure 34

4 Expand .NET Framework 3.5.1 Features, and then select .NET Framework 3.5.1 option.

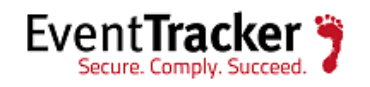

| Add Features Wizard                             | X                                                                                                    |
|-------------------------------------------------|----------------------------------------------------------------------------------------------------|
| Select Featur                                   | 25                                                                                                    |
| Features<br>Confirmation<br>Progress<br>Results | Select one or more features to install on this server.   Sectors: <ul> <li>NET Framework 3.5.1 Features</li> <li>NET Framework 3.5.1 Features</li> <li>NET Framework 3.5.1</li> <li>NET framework 3.5.1</li> <li>NET framework 3.5.1</li> <li>NET framework 3.5.1</li> <li>Sackground Intelligent Transfer Service (BITS)</li> <li>BitLocker Drive Encryption</li> <li>BranchCache</li> <li>Connection Manager Administration Kit</li> <li>DirectAccess Management Console</li> <li>Failover Clustering</li> <li>Group Policy Management Console</li> <li>Failover Clustering</li> <li>DirectAccess Management Console</li> <li>Failover Clustering</li> <li>Pere Name Server</li> <li>Pere Name Resolution Protocol</li> <li>Network Load Balancing</li> <li>Peer Name Resolution Protocol</li> <li>Network Load Balancing</li> <li>Peer Name Resolution Protocol</li> <li>Net solut features</li> </ul> Kree about features   Imagement   Net solut features   Imagement Information Rever |
|                                                 |                                                                                                    |

Figure 35

5 Click Next >.

Add Features Wizard displays the Confirm Installation Selections window.

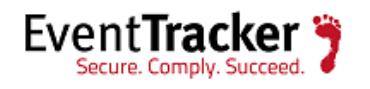

| Add Features Wizard                             |                                                                                                    | × |
|-------------------------------------------------|----------------------------------------------------------------------------------------------------|---|
| Confirm Installat                               | ion Selections                                                                                                    |   |
| Features<br>Confirmation<br>Progress<br>Results | To install the following roles, role services, or features, click Install. <ul> <li>1 informational message below</li> </ul> <ul> <li>This server might need to be restarted after the installation completes.</li> <li>NET Framework 3.5.1 Features</li> <li>.NET Framework 3.5.1</li> </ul> <ul> <li>Print, e-mail, or save this information</li> </ul> |   |
|                                                 | < Previous Next > Install Cancel                                                                                                    |   |

Figure 36

6 Click Install.

Add Features Wizard displays the successful installation message.

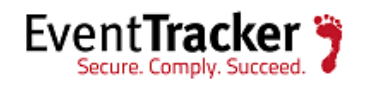

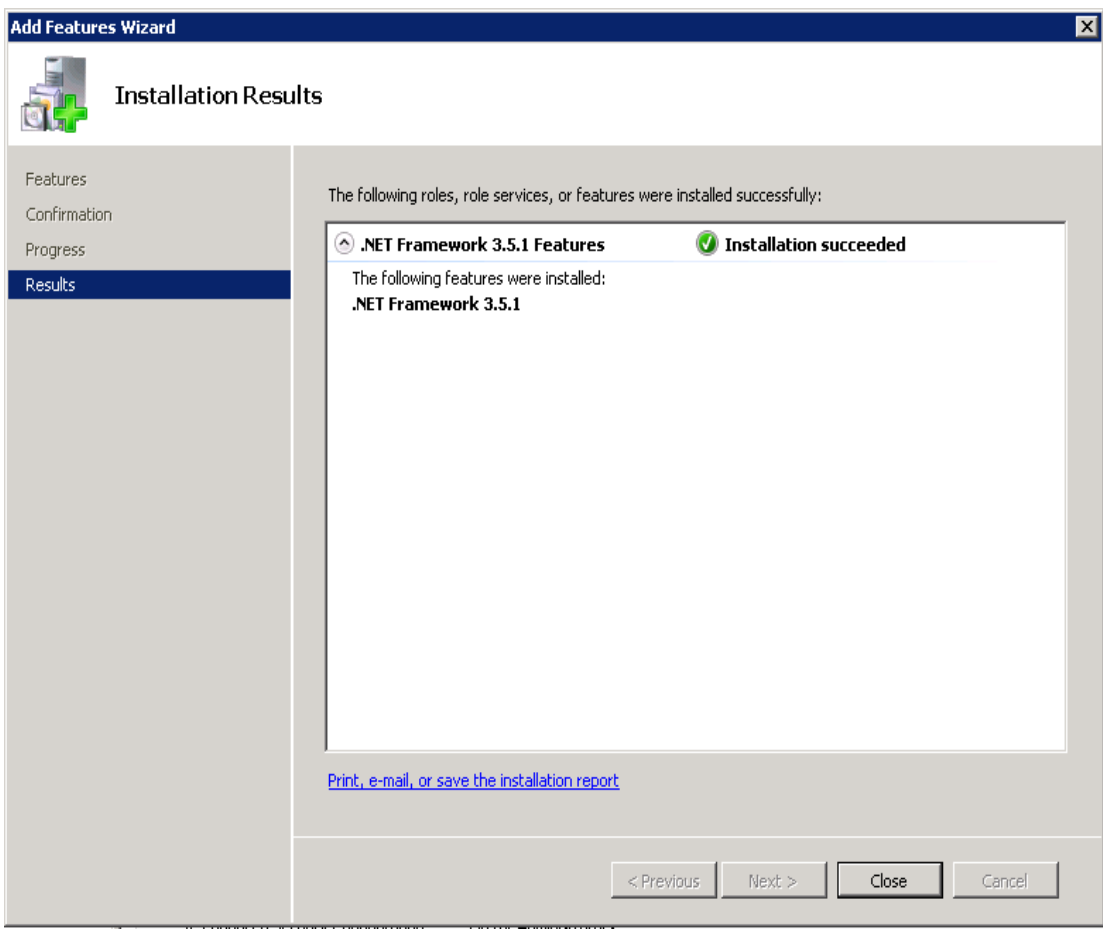

Figure 37

7 Click **Close,** and then close the Server Manager.

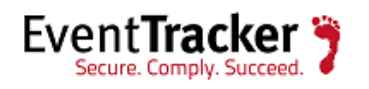

## Windows 7 and Vista

### Install and customize Web Server (IIS)

All features are not turned on while installing web server (IIS) on Windows 7. You need to manually turn on the features that essential for EventTracker to work properly, while installing web server (IIS). If web server (IIS) is already installed on Windows 7 system, check if the essential features are turned on. If not, do the following.

This section helps to install and turn on features in the Web Server (IIS) that is required for EventTracker.

- 1 Log on to Windows 7 or Vista system(s) where you want to install EventTracker.
- 2 Select the Start button, select Control Panel, and then select Programs and Features.

Programs and Features window displays.

|                                              |                                                                                           |                                     |              |                |                 | X |
|----------------------------------------------|-------------------------------------------------------------------------------------------|-------------------------------------|--------------|----------------|-----------------|---|
| 😋 🔾 🗢 🧱 🕨 Control Panel 🕨                    | All Control Panel Items    Programs and Features                                          |                                     | <b>- </b> ↓  | Search Program | ns and Features | 2 |
| Control Panel Home<br>View installed updates | Uninstall or change a program<br>To uninstall a program, select it from the list and then | click Uninstall, Change, or Repair. |              |                |                 |   |
| Furn Windows features on or off              | Organize 💌                                                                                |                                     |              |                | 8== 🗸           |   |
| Install a program from the                   | Name                                                                                      | Publisher                           | Installed On | Size           | Version         | U |
| HELWOIK                                      |                                                                                           | Adobe Systems Inc                   | 10/18/2012   |                | 1 5 0 7220      |   |
|                                              | Adobe ExtendScript Toolkit CS4                                                            | Adobe Systems Incorporated          | 10/18/2012   | 28.2 MP        | 200             |   |
|                                              | Adobe Elseh Disver 11 ActiveY                                                             | Adobe Systems Incorporated          | 2/12/2012    | 6 00 MP        | 11.6.602.190    |   |
|                                              | Adobe Flash Player 11 Plugin                                                              | Adobe Systems Incorporated          | 3/13/2013    | 6.00 MB        | 11.6.602.180    |   |
|                                              |                                                                                           | Adobe Systems Incorporated          | 10/18/2012   | 1.63 MB        | 2025            |   |
|                                              | Adobe Reader XI (11.0.02)                                                                 | Adobe Systems Incorporated          | 2/21/2013    | 126 MB         | 11.0.02         |   |
|                                              | Re Adobe RoboHeln 8                                                                       | Adobe Systems Incorporated          | 1/30/2013    | 120 1112       | 80              |   |
|                                              | MAD Catalyst Install Manager                                                              | Advanced Micro Devices Inc.         | 10/18/2012   | 16.8 MB        | 3.0.851.0       | 1 |
|                                              | Crystal Reports Basic Runtime for Visual Studio 2008                                      | Business Objects                    | 10/18/2012   | 34.3 MB        | 10.5.1.0        |   |
|                                              | # EventTracker                                                                            | Prism Microsystems, Inc.            | 3/18/2013    | 406 MB         | 7.4             |   |
|                                              | FTDownloader                                                                              | FTDownloader.com                    | 12/17/2012   |                | 2.1 Build 26473 |   |
|                                              | 1 Intel® Management Engine Components                                                     | Intel Corporation                   | 10/18/2012   | 20.4 MB        | 8.0.0.1351      |   |
|                                              | Intel® Trusted Connect Service Client                                                     | Intel Corporation                   | 10/18/2012   | 4.80 MB        | 1.23.216.0      |   |
|                                              | IP Messenger for Win                                                                      |                                     | 10/22/2012   |                |                 |   |
|                                              | LiveUpdate 3.3 (Symantec Corporation)                                                     | Symantec Corporation                | 10/25/2012   |                | 3.3.0.96        |   |
|                                              | 🔁 Microsoft Office Professional 2007                                                      | Microsoft Corporation               | 1/31/2013    |                | 12.0.4518.1014  |   |
|                                              | 🔁 Microsoft Office Visio Professional 2007                                                | Microsoft Corporation               | 3/1/2013     |                | 12.0.4518.1014  |   |
|                                              | 🔁 Microsoft Save as PDF or XPS Add-in for 2007 Micros                                     | Microsoft Corporation               | 2/8/2013     | 132 KB         | 12.0.4518.1014  |   |
|                                              | Microsoft SQL Server 2005                                                                 | Microsoft Corporation               | 10/18/2012   |                |                 |   |
|                                              | 🖥 Microsoft SQL Server Management Studio Express                                          | Microsoft Corporation               | 10/18/2012   | 109 MB         | 9.00.5000.00    |   |
|                                              | Microsoft SQL Server Native Client                                                        | Microsoft Corporation               | 10/18/2012   | 2.58 MB        | 9.00.5000.00    |   |
|                                              | Microsoft SQL Server Setup Support Files (English)                                        | Microsoft Corporation               | 10/18/2012   | 20.0 MB        | 9.00.5000.00    |   |
|                                              | Microsoft SQL Server VSS Writer                                                           | Microsoft Corporation               | 10/18/2012   | 679 KB         | 9.00.5000.00    |   |
|                                              | Microsoft Visual C++ 2010 x86 Redistributable - 10.0                                      | Microsoft Corporation               | 10/18/2012   | 11.0 MB        | 10.0.30319      |   |
|                                              | Currently installed programs<br>36 programs installed<br>Total size: 1.35 GB              |                                     |              |                |                 |   |
|                                              | Figu                                                                                      | re 38                               |              |                |                 |   |

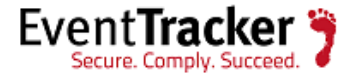

3 Click **Turn Windows features on or off** on the left pane.

Windows Features window displays.

| 🔣 Windows Features                                                                                                    | - • •                               |
|----------------------------------------------------------------------------------------------------|-------------------------------------|
| Turn Windows features on or off                                                                                              | 0                                   |
| To turn a feature on, select its check box. To turn a feature<br>check box. A filled box means that only part of the feature | e off, clear its<br>e is turned on. |
| ■ 🕢 Games                                                                                                    | <b>^</b>                            |
| Indexing Service                                                                                                    |                                     |
| Internet Explorer 9                                                                                                    | =                                   |
| Internet Information Services                                                                                                |                                     |
| Internet Information Services Hostable Web Co                                                                                | re                                  |
| 🕀 🗹 📔 Media Features                                                                                                    |                                     |
| Image: Microsoft .NET Framework 3.5.1                                                                                        |                                     |
| 🕀 🔲 🔒 Microsoft Message Queue (MSMQ) Server                                                                                  |                                     |
|                                                                                                    |                                     |
| RAS Connection Manager Administration Kit (C                                                                                 | CMAK)                               |
| Remote Differential Compression                                                                                              |                                     |
| RIP Listener                                                                                                    | <b>T</b>                            |
| ОК                                                                                                    | Cancel                              |
| Figure 39                                                                                                    |                                     |

4 Expand Internet Information Services and then select Web Management Tools.

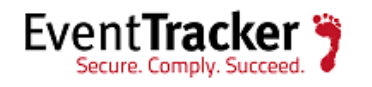

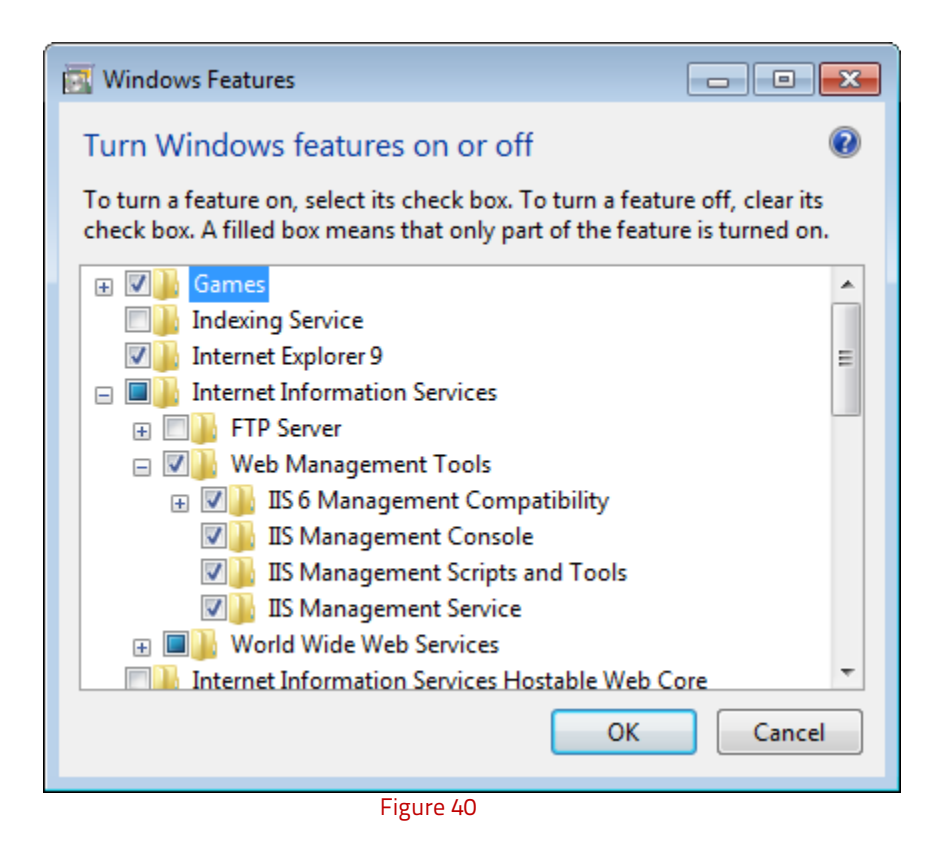

5 Expand 'IIS6 Management compatibility" and select all the features.

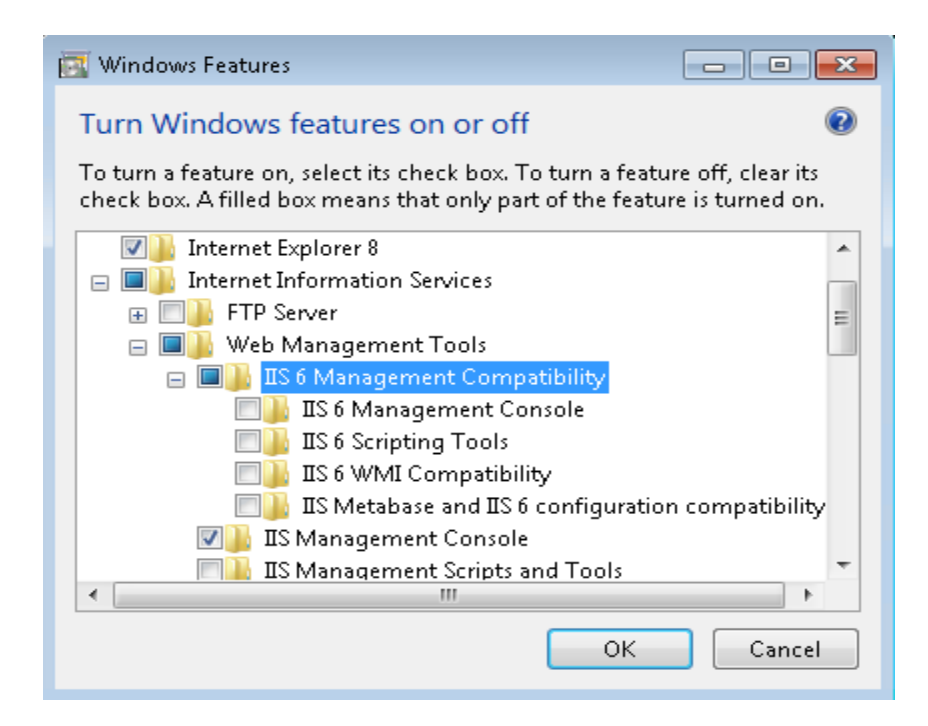

Figure 41

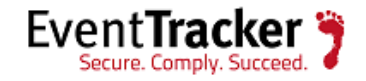

- 6 Select the all features of **Web Management Tools**, if it is not selected.
- 7 In Internet Information Services node, select World Wide Web Services, and then select Application Development Features.

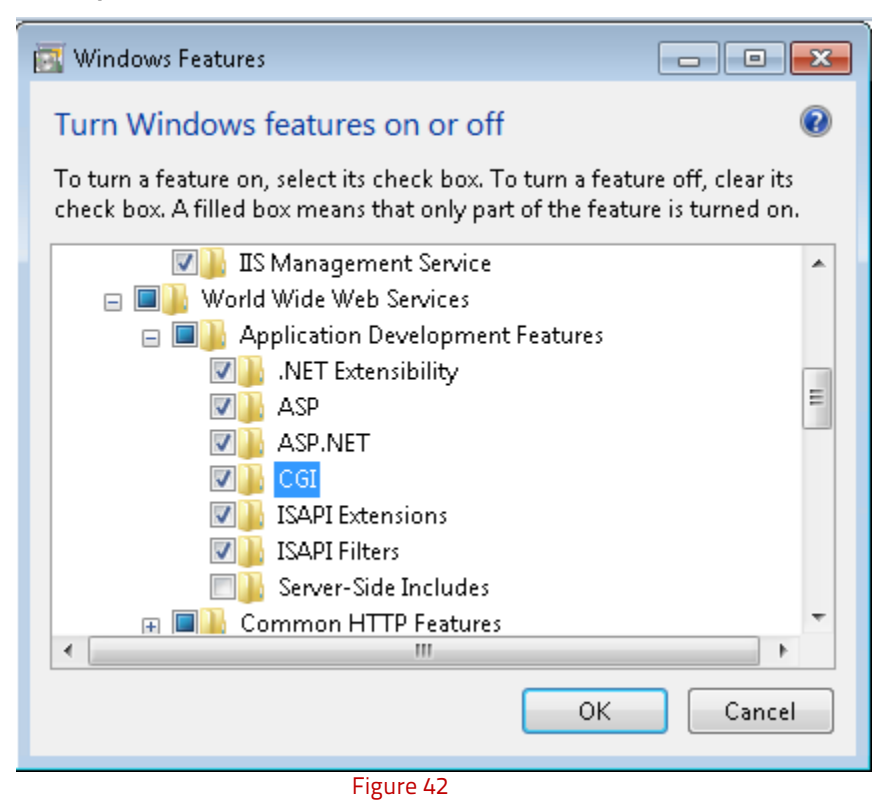

- 8 Select the following features .**NET Extensibility, ASP.NET, CGI, ISAPI Extensions, ISAPI Filters** etc if it is not selected.
- 9 In **Performance Features**, select **Static Content Compression**.

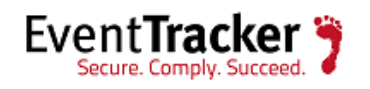

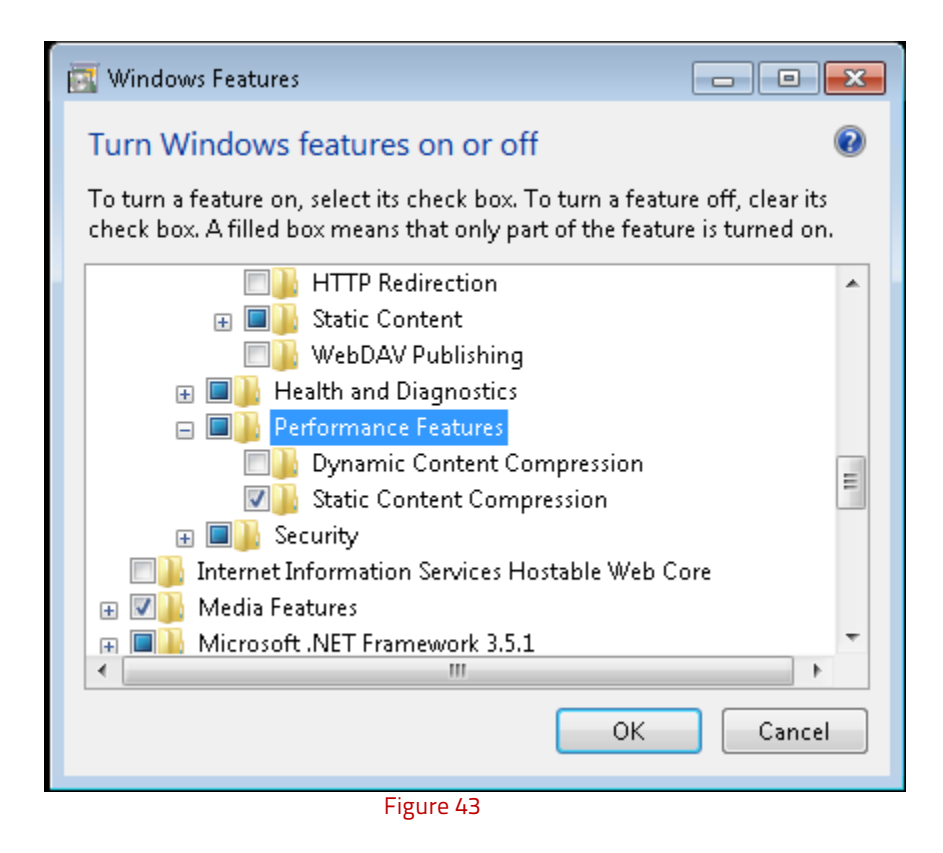

10 Select the **OK** button.

A message displays stating that installation is in progress status.

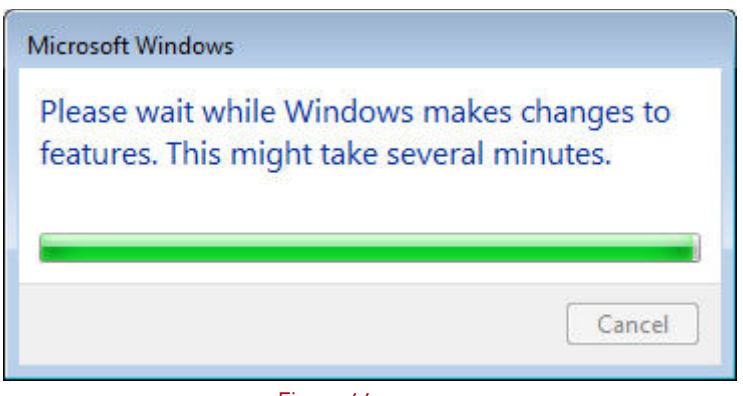

Figure 44

**NOTE**: In Windows 7, install.NET using .exe file.

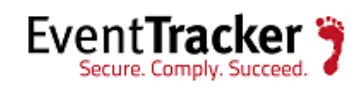

# Windows 2K3 Server

### Install and customize IIS Web Server

- 1 Log on to Windows 2K3 system where you want to install EventTracker.
- 2 Select the **Start button**, select **Control Panel**, and then select **Add or Remove Programs**.

Add or Remove Programs window displays.

| 🐻 Add or Rem                    | nove Programs                                            |                       |               | _ 🗆 🗙               |
|---------------------------------|----------------------------------------------------------|-----------------------|---------------|---------------------|
| 5                               | Currently installed programs:                            | Show up <u>d</u> ates | Sort by: Name |                     |
| Change or<br>Remove<br>Programs | 侵 7-Zip 9.20                                             |                       | Size          | <u>3.54MB</u>       |
|                                 |                                                          |                       | Used          | rarely<br>addresses |
| Add <u>N</u> ew                 | To remove this program from your computer, click Remove. |                       | Last Used On  | Remove              |
| Programs                        | 🍨 Crystal Reports Basic for Visual Studio 2008           |                       | Size          | 173.00MB            |
|                                 | 🔀 Crystal Reports for .NET Framework 2.0 (x86)           |                       | Size          | 35.71MB             |
| Add/Remove                      | 📧 Foundstone CookieDigger                                |                       | Size          | 11.29MB             |
| Components                      | 🛃 Java 7 Update 11                                       |                       | Size          | 130.00MB            |
|                                 | .net Microsoft .NET Compact Framework 2.0 SP2            |                       | Size          | 93.22MB             |
|                                 | .net Microsoft .NET Compact Framework 3.5                |                       | Size          | 81.52MB             |
|                                 | 🔀 Microsoft .NET Framework 2.0 Service Pack 2            |                       | Size          | 186.00MB            |
|                                 | 🔀 Microsoft .NET Framework 3.0 Service Pack 2            |                       | Size          | 169.00MB            |
|                                 | 🔀 Microsoft .NET Framework 3.5 SP1                       |                       | Size          | 29.10MB             |
|                                 | 👸 Microsoft Device Emulator version 3.0 - ENU            |                       | Size          | 2.30MB              |
|                                 | 👸 Microsoft Document Explorer 2008                       |                       | Size          | 26.27MB             |
|                                 | P Microsoft SQL Server Compact 3.5 Design Tools ENU      |                       | Size          | 8.42MB              |
|                                 | P Microsoft SQL Server Compact 3.5 ENU                   |                       | Size          | 2.14MB              |
|                                 | P Microsoft SQL Server Compact 3.5 for Devices ENU       |                       | Size          | 46.04MB 💌           |

Figure 45

#### 3 Select Add/Remove Windows Components.

Windows Component Wizard displays.

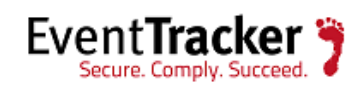

| Vindows Components Wizard                                                                                          | ×                                                                      |
|----------------------------------------------------------------------------------------------------|------------------------------------------------------------------------|
| Windows Components<br>You can add or remove components of Windows.                                                 | <b>E</b>                                                               |
| To add or remove a component, click the checkbo<br>part of the component will be installed. To see wha<br>Details. | x. A shaded box means that only<br>at's included in a component, click |
| <u>C</u> omponents:                                                                                                |                                                                        |
| Accessories and Utilities                                                                                          | 4.9 MB 🔺                                                               |
| 🗹 🦪 Application Server                                                                                             | 34.4 MB 🛁                                                              |
| 🗆 🍺 Certificate Services                                                                                           | 1.8 MB                                                                 |
| 🗆 🛄 E-mail Services                                                                                                | 1.1 MB                                                                 |
| Eax Services                                                                                                    | 7.9 MB 🗾                                                               |
| Description: Includes ASP.NET, Internet Informatio<br>Application Server Console.                                  | on Services (IIS), and the                                             |
| Total disk space required: 3.0 MB                                                                                  | Details                                                                |
| Space available on disk: 6966.0 MB                                                                                 |                                                                        |
|                                                                                                    |                                                                        |
| < <u>B</u> ack <u>N</u> ex                                                                                         | Cancel Help                                                            |
| Figure 46                                                                                                    |                                                                        |

4 Select **Application Server**, and then select **Details** to view the details of the components. Application Server window displays.

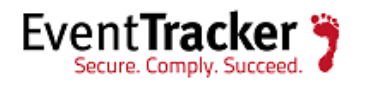

| Application Server                                                                                 | x                                                                                 |
|----------------------------------------------------------------------------------------------------|-----------------------------------------------------------------------------------|
| To add or remove a component, click the check<br>of the component will be installed. To see what's | box. A shaded box means that only part<br>included in a component, click Details. |
| Sub <u>c</u> omponents of Application Server:                                                      | 0.0 MB                                                                            |
| Application Server Lonsole                                                                         | U.U MB 🛌                                                                          |
| ASP.NET                                                                                            | 0.0 MB                                                                            |
| 🗹 🚱 Enable network COM+ access                                                                     | 0.0 MB                                                                            |
| 🗆 🗊 Enable network DTC access                                                                      | 0.0 MB                                                                            |
| Internet Information Services (IIS)                                                                | 27.4 MB                                                                           |
| 🗌 🚾 Message Queuing                                                                                | 7.0 MB                                                                            |
| Description: Allows this computer to run ASP.N<br>Total disk space required: 14.7 MB               | ET applications.                                                                  |
| Space available on disk: 7012.2 MB                                                                 |                                                                                   |
|                                                                                                    | OK Cancel                                                                         |
| Figure 47                                                                                          |                                                                                   |

- 5 Select ASP.NET, Internet Information Services (IIS), and then click OK.
- 6 In Windows Component Wizard window, select <u>Next >.</u>

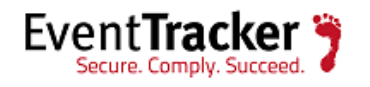

| ndows Components Wizard                                                                                          | E                                                                       |
|----------------------------------------------------------------------------------------------------|-------------------------------------------------------------------------|
| Windows Components<br>You can add or remove components of Windows.                                               | Ē                                                                       |
| To add or remove a component, click the checkb<br>part of the component will be installed. To see wh<br>Details. | ox. A shaded box means that only<br>at's included in a component, click |
| Components:                                                                                                    |                                                                         |
| 🗆 📻 Accessories and Utilities                                                                                    | 4.9 MB 🔺                                                                |
| 🗹 📑 Application Server                                                                                           | 34.4 MB                                                                 |
| 🗆 📴 Certificate Services                                                                                         | 1.8 MB                                                                  |
| 🗆 📃 E-mail Services                                                                                              | 1.1 MB                                                                  |
| Aligned East Services                                                                                            | 7.9 MB 🗾                                                                |
| Description: Includes ASP.NET, Internet Informat<br>Application Server Console.                                  | ion Services (IIS), and the                                             |
| Total disk space required: 4.0 MB                                                                                | Dataila                                                                 |
| Space available on disk: 7013.6 MB                                                                               | <u> </u>                                                                |
|                                                                                                    |                                                                         |
|                                                                                                    |                                                                         |
| K Back Ne                                                                                                    | At Cancel Help                                                          |
|                                                                                                    |                                                                         |
| Eiguro / 9                                                                                                    |                                                                         |

Figure 48

IIS installation is in progress.

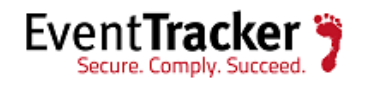

| Windows Components Wizard 🛛 🛛                                                                                           |  |  |  |  |  |
|----------------------------------------------------------------------------------------------------|--|--|--|--|--|
| Configuring Components<br>Setup is making the configuration changes you requested.                                      |  |  |  |  |  |
| Please wait while Setup configures the components. This may take several minutes, depending on the components selected. |  |  |  |  |  |
| Status: Installing Internet Information Services                                                                        |  |  |  |  |  |
|                                                                                                    |  |  |  |  |  |
|                                                                                                    |  |  |  |  |  |
|                                                                                                    |  |  |  |  |  |
|                                                                                                    |  |  |  |  |  |
|                                                                                                    |  |  |  |  |  |
|                                                                                                    |  |  |  |  |  |
|                                                                                                    |  |  |  |  |  |
| < <u>B</u> ack <u>N</u> ext > Help                                                                                      |  |  |  |  |  |
| Figure 49                                                                                                    |  |  |  |  |  |

Once installation is complete **Completing Windows Component Wizard** displays.

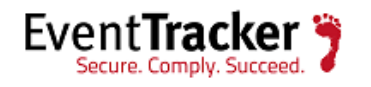

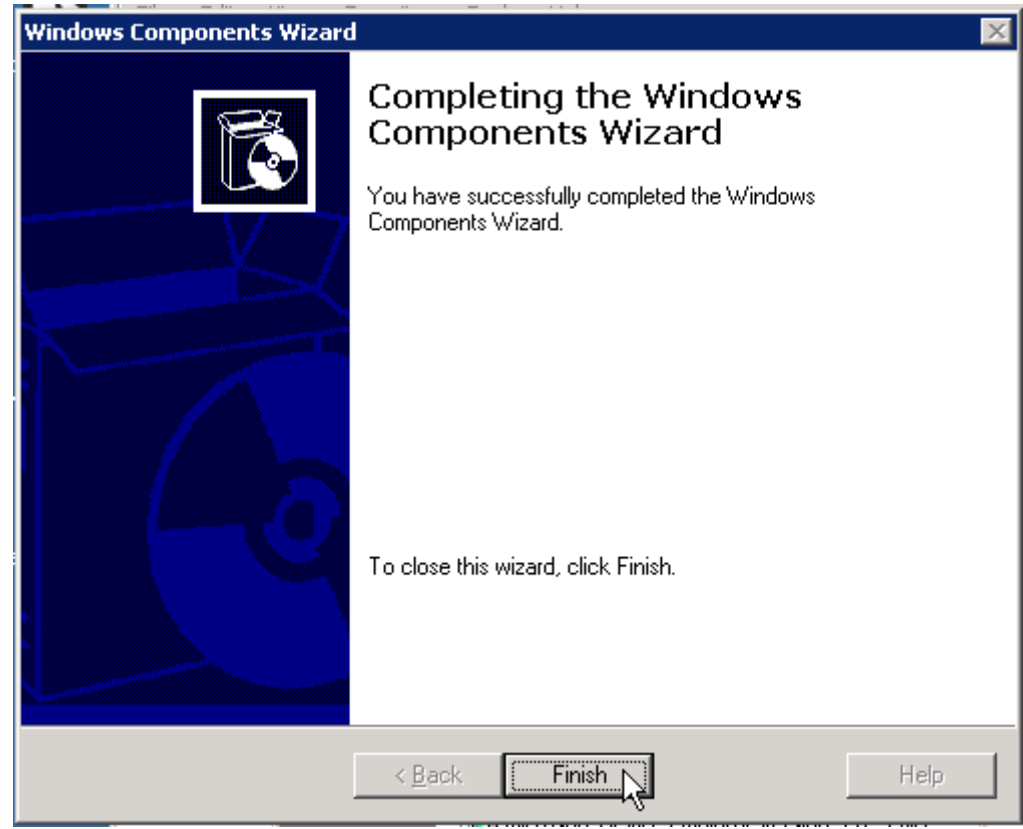

Figure 50

7 Click the **Finish** button.

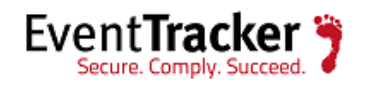

# IIS Settings in Windows 2008 / 2008 R2 / 2012 / 2012 R2

Please ensure that IIS Settings under Application Pools are as follows in Windows 2008/2008 R2/2012/2012 R2.

- 1. Open Internet Information Services (IIS) Manager.
- 2. Select Application Pools node, select Classic .Net AppPool, and then select Advanced Settings....
- 3. In (General) pane, select .NET Framework Version as v2.0.
- 4. In Process Model pane, select Identity as NetworkService and then click Apply.

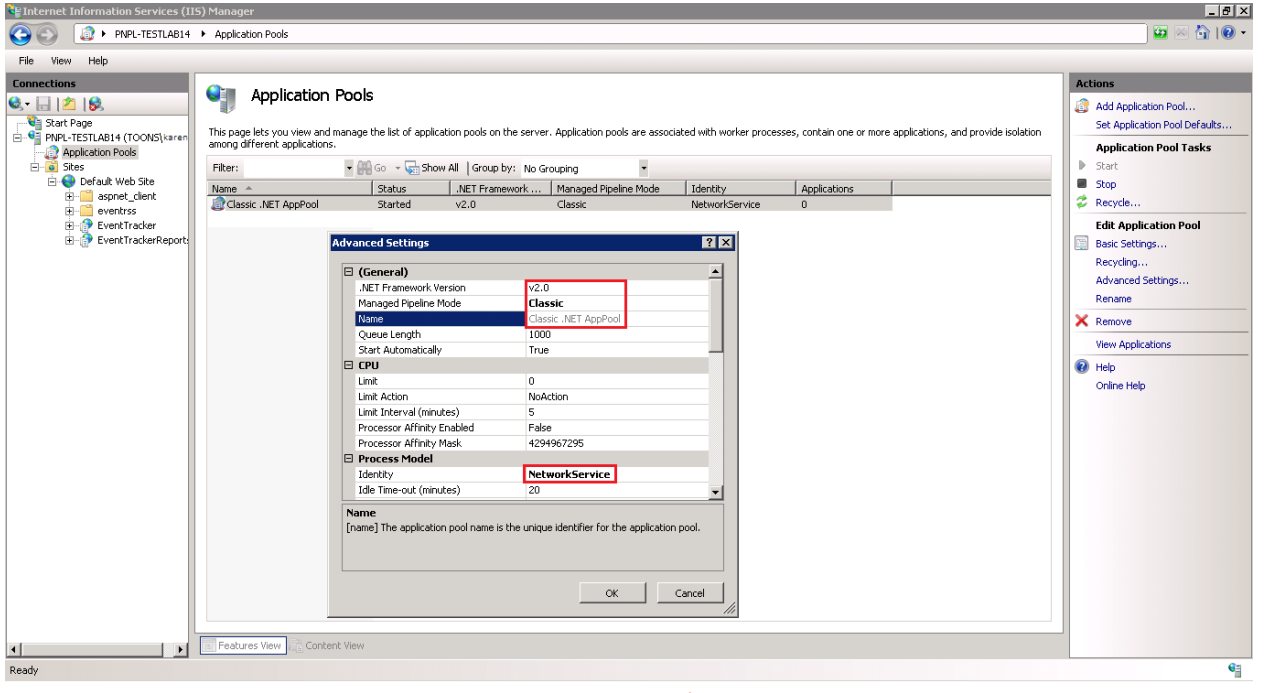

Figure 51 – On 32 bit OS

In 64 bit OS, Enable 32-Bit Applications must be set to True. Please refer Figure 45.

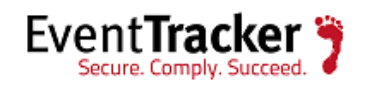

|   | (General)                                                                                                    |                        |   |
|---|----------------------------------------------------------------------------------------------------|------------------------|---|
|   | .NET Framework Version                                                                                       | v2.0                   |   |
|   | Enable 32-Bit Applications                                                                                   | True                   | • |
|   | Managed Pipeline Mode                                                                                        | Classic                |   |
|   | Name                                                                                                    | Classic .NET AppPool   |   |
|   | Queue Length                                                                                                 | 1000                   |   |
|   | Start Automatically                                                                                          | True                   |   |
| Ξ | CPU                                                                                                    |                        |   |
|   | Limit                                                                                                    | 0                      |   |
|   | Limit Action                                                                                                 | NoAction               |   |
|   | Limit Interval (minutes)                                                                                     | 5                      |   |
|   | Processor Affinity Enabled                                                                                   | False                  |   |
|   | Processor Affinity Mask                                                                                      | 4294967295             |   |
| Ξ | Process Model                                                                                                |                        |   |
|   | Identity                                                                                                    | NetworkService         |   |
|   | Idle Time-out (minutes)                                                                                      | 20                     |   |
|   | Load User Profile                                                                                            | False                  |   |
|   | Maximum Worker Processes                                                                                     | 1                      |   |
|   | Maximum WORKER FLOCESSES                                                                                     |                        |   |
|   | Ping Enabled                                                                                                 | True                   |   |
|   | Ping Enabled<br>Ping Maximum Response Time (second                                                           | True<br>90             |   |
|   | Ping Enabled<br>Ping Maximum Response Time (second<br>Ping Period (seconds)                                  | True<br>90<br>30       |   |
|   | Ping Enabled<br>Ping Maximum Response Time (second<br>Ping Period (seconds)<br>Shutdown Time Limit (seconds) | True<br>90<br>30<br>90 |   |

Figure 52 – On 64 bit OS

NOTE: For the customers using EventTracker v7.6, make sure that you select .NET Framework version 4.0.

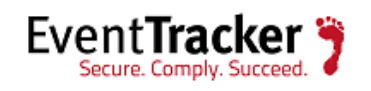